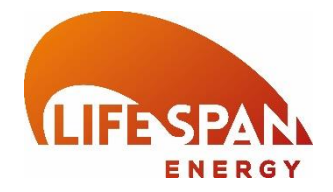

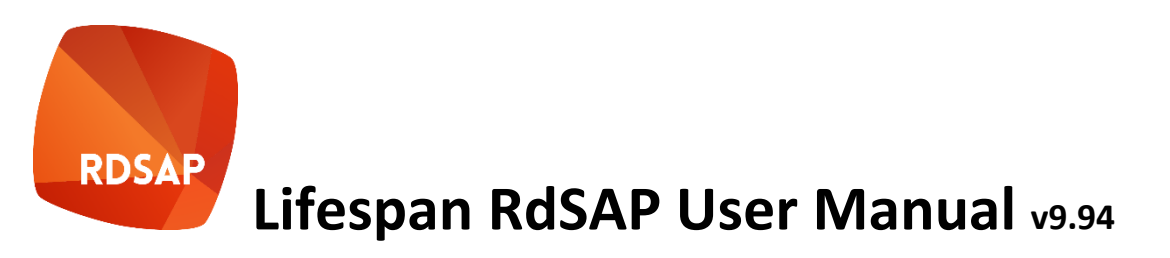

| WHAT IS LIFESPAN SAP?                                | 4  |
|------------------------------------------------------|----|
| GETTING STARTED WITH LIFESPAN RDSAP                  | 4  |
| PRE-REQUISITES                                       | 4  |
| INSTALLATION                                         | 4  |
| REGISTRATION                                         | 4  |
| THE CONTROL PANEL                                    | 5  |
| MY SURVEYS                                           | 5  |
| MY ACCOUNT                                           | 5  |
| LINKS                                                | 5  |
| THE LIFESPAN SAP INTERFACE                           | 6  |
| LIFESPAN RDSAP INTERFACE – GENERAL OVERVIEW          | 6  |
| THE SURVEY SUMMARY SCREEN                            | 7  |
| SECTION 1 – ADDRESS AND EXISTING EPC                 | 8  |
| SECTION 2 – ASSESSMENT DETAILS                       | 9  |
| SECTION 3 – CLASSIFICATION                           | 10 |
| SECTION 4 – GENERAL                                  | 11 |
| SECTION 5 – FLATS AND MAISONETTES                    | 12 |
| SECTION 6 – WALLS                                    | 13 |
| SECTION 7 – DIMENSIONS                               | 14 |
| SECTION 8 – WINDOWS                                  | 15 |
| SECTION 9 – DOORS AND DRAUGHT PROOFING               | 16 |
| SECTION 10 – FLOORS                                  | 17 |
| SECTION 11 – ROOFS                                   | 18 |
| SECTION 12 – ROOF ROOMS                              | 19 |
| SECTION 13 – NON-SEPARATED CONSERVATORY              | 20 |
| SECTION 14 – MAIN HEATING SYSTEM (1)                 | 21 |
| SECTION 15 – MAIN HEATING SYSTEM (2)                 | 23 |
| SECTION 16 – COMMUNITY HEATING SYSTEM                | 25 |
| SECTION 17 – COMMUNITY HEAT NETWORK                  | 26 |
| SECTION 18 – SECONDARY HEATING SYSTEM                | 27 |
| SECTION 19 – WATER HEATING SYSTEM                    | 28 |
| TAB A – WATER HEATING SYSTEM AND BATH/SHOWER DETAILS | 28 |
| TAB B – WASTE WATER HEAT RECOVERY SYSTEMS            | 29 |
| SECTION 20 – ENERGY SAVING AND GENERATION            | 30 |
| TAB A – SOLAR WATER HEATING                          | 30 |
| TAB B – PHOTOVOLTAIC UNITS                           | 31 |
| TAB C – MICRO WIND TURBINES                          | 32 |
| SECTION 21 – SPECIAL FEATURES                        | 33 |
| SECTION 22 – ADDENDA TO THE EPC                      | 34 |

| SECTION 23 – IMPROVEMENT MEASURES       | 35 |
|-----------------------------------------|----|
| TAB A – RECOMMENDED MEASURES            | 35 |
| TAB B – ALTERNATIVE MEASURES            | 36 |
| TAB C – POTENTIAL RATINGS AND SAVINGS   | 36 |
| SECTION 24 – HARD TO TREAT CAVITY WALLS | 37 |
| SECTION 25 – PHOTOGRAPHS                | 38 |
| LANDMARK FACILITIES                     | 39 |
| ADDRESS SEARCH FACILITIES               | 39 |
| EPC LODGEMENT                           | 40 |
| ESSENTIAL READING                       | 41 |
| RECOMMENDED READING                     | 41 |

### WHAT IS LIFESPAN SAP?

The National Calculation Model (NCM) is the agreed calculation methodology and procedure used to implement Building Regulations Compliance along with Energy Performance Certificates in Domestic Buildings. The Standard Assessment Procedure (SAP) is the calculation specification, funded by the DCLG and developed by the BRE, used to implement the NCM. A 'Reduced' dataset has been developed to enable existing buildings to be assessed without intrusive surveying techniques. This 'Reduced' dataset has been named 'RdSAP, though in reality the dataset required is comparable to the 'full' SAP dataset. This calculation specification does not have a software implementation developed as part of the commission and commercial entities are permitted to develop their own calculations (though very restricted to the detailed specification) and graphical user interfaces. These are then approved by BRE on behalf of DCLG.

Lifespan RdSAP is the combined graphical user interface (GUI) and calculation engine developed by Lifespan to implement RdSAP. It provides an intuitive and step by step approach to the energy assessment process which aims to make the whole process more accessible, straight forward and less error prone whilst being easily affordable.

As Lifespan RdSAP implements a very stringent specification which is constrained by policy and legislation, this manual should be read in conjunction with the SAP Manual 2012 (specifically appendix S) along with the NCM modeling to fully understand the procedures and impact of each field. For the purpose of EPC generation the user should be full conversant with the relevant Domestic EPC conventions in force at the time of lodgment. Further details will be available from your accreditation scheme.

This manual will only cover the Lifespan RdSAP software interface and not the RdSAP calculation and methodologies, though reference to these maybe made throughout.

### GETTING STARTED WITH LIFESPAN RDSAP

#### PRE-REQUISITES

Lifespan RdSAP is aimed at the Domestic Energy Performance Certificate assessor. It is therefore recommended that you have undertaken a training course to become an Energy Assessor prior to using Lifespan RdSAP in order to fully understand the calculation methodology and its requirements. There are many training courses available from commercial entities, many of whom will use Lifespan RdSAP within their training. We would suggest that if you have undertaken RdSAP software training using another software interface you will be more than ready to use Lifespan RdSAP. If you have not undertaken a training course you will still be able to use Lifespan RdSAP, however you may experience some difficulties and will not be able to lodge Energy Performance Certificates.

#### INSTALLATION

Lifespan RdSAP is entirely web based therefore there are no installation or project files to install or maintain. All files are kept within your account and can be downloaded any time you require. The software is compatible with any computer that is able to run a modern internet browser connected to the internet. The software will perform well on even the most basic PC, however if you currently experience internet performance issues these are likely to be reflected in the performance of the software.

### REGISTRATION

In order to use the software you will need to register your details with us. In order to register, please visit <u>http://www.lifespansap.com/members/DEA\_Register.aspx</u> or visit the relevant area of the parent website at <u>www.lifespan-software.com</u>.

The registration process will only take a minute and will give you the opportunity to provide your energy assessor details where available. These will be verified by us at a later point; however, it may be best to contact your scheme as we understand that some will issue you with a revised number for use with different software.

Once you have completed registration please visit http://www.lifespansap.com/members/login.aspx and use the username and password detailed during registration to log into the software. Once you have logged into the software you will be asked to add details of your Professional Indemnity Insurance cover. This is primarily for use when lodging Energy Performance Certificates therefore please ensure it is correct and matches the details held by your scheme if applicable. If you proceed to attempt lodgement in the future without correct details specified it is likely to cause issues and may lead to legal/ scheme conduct issues. If you are intending to use the software for training please specify dummy details, though please ensure these are revised if you expect to lodge in the future.

At this stage you will be able to access the RdSAP interface using the 'View energy surveys' link on your Control Panel, however some functionality will be restricted.

Before you will be able to successfully lodge Energy Performance Certificates and be granted full functionality, you will need to forward some details of your qualifications to our team.

### THE CONTROL PANEL

The control panel is the area of the software where you are able to manage the administrative aspects of your account. It has 3 main sections, 'My Surveys', 'Your recent lodgements', 'My Account' and 'Links'.

#### MY SURVEYS

This contains links to access the interface software and related functionality.

'View energy surveys' opens up the interface software of the relevant version

'Export property list' exports a list of properties you have lodged through Lifespan RdSAP.

#### **MY ACCOUNT**

'Edit profile' allows you to edit your name, company details and email address. Please ensure these are kept up to date as they will be attributed to the surveys you produce and used by us to contact you.

'Account statement' details the financial transactions undertaken at lodgement etc.

'Insurance Policy' allows you to review and update the insurance details attributed to your account and surveys

'Add funds' allows you to credit your account prior to any transactions.

'Create Company Account' allows you to set up a company account to fund multiple assessor accounts

'Link to company account' allows you to link your account to an already existing company account.

### LINKS

This area provides general support details and any other information that may change over time.

### THE LIFESPAN SAP INTERFACE

Clicking on the 'View energy surveys' button of the 'My Surveys' area in your Control Panel will open the Lifespan SAP interface.

#### LIFESPAN RDSAP INTERFACE – GENERAL OVERVIEW

This page details some general principals in using the software that can be used throughout the data input process.

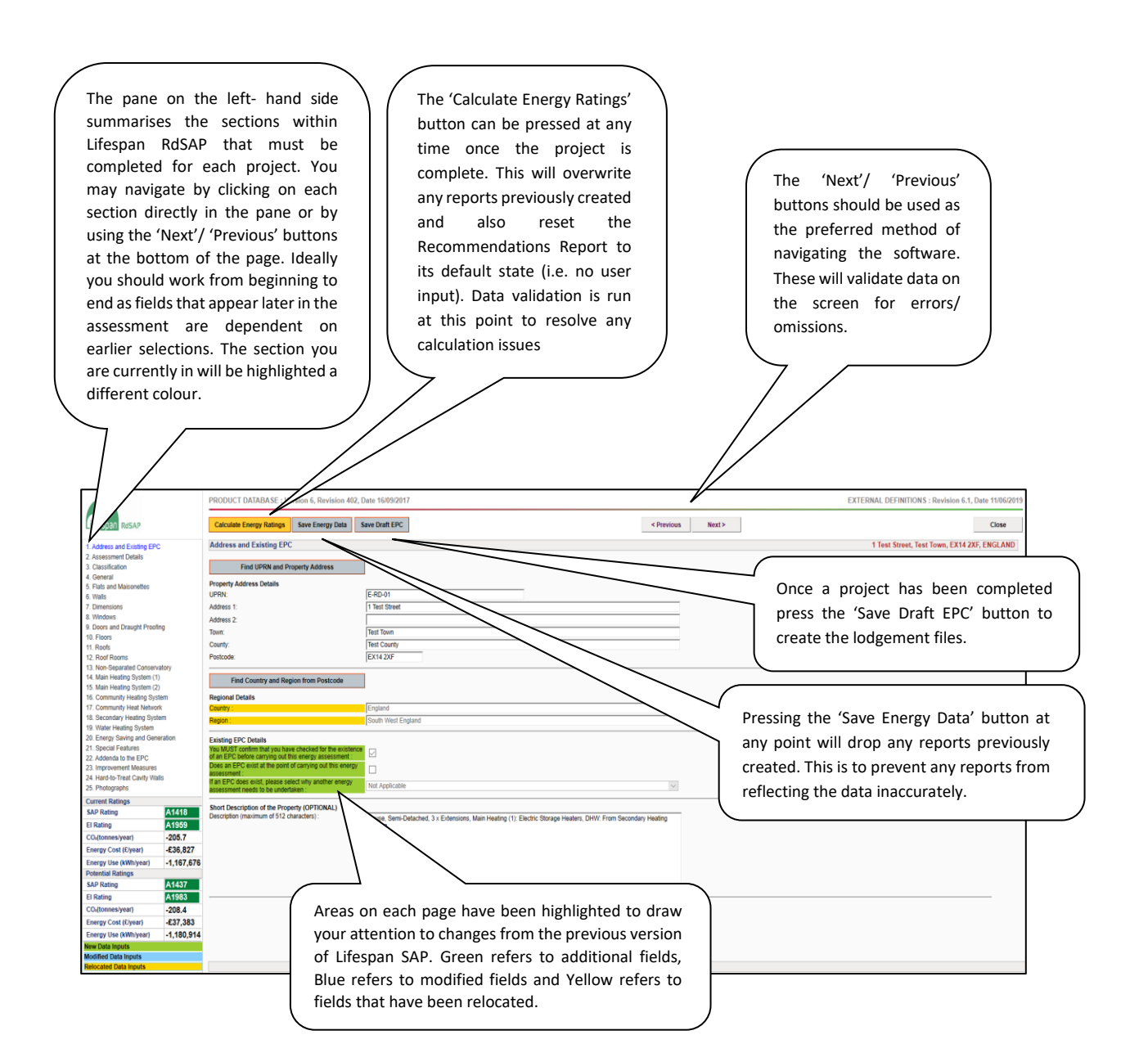

The initial screen displays a summary of any surveys you have already undertaken along with providing access to relevant reports associated with them. It is also the area that grants access to other tools including integrated lodgement and report tools specific to Lifespan along with providing access to your projects and new projects.

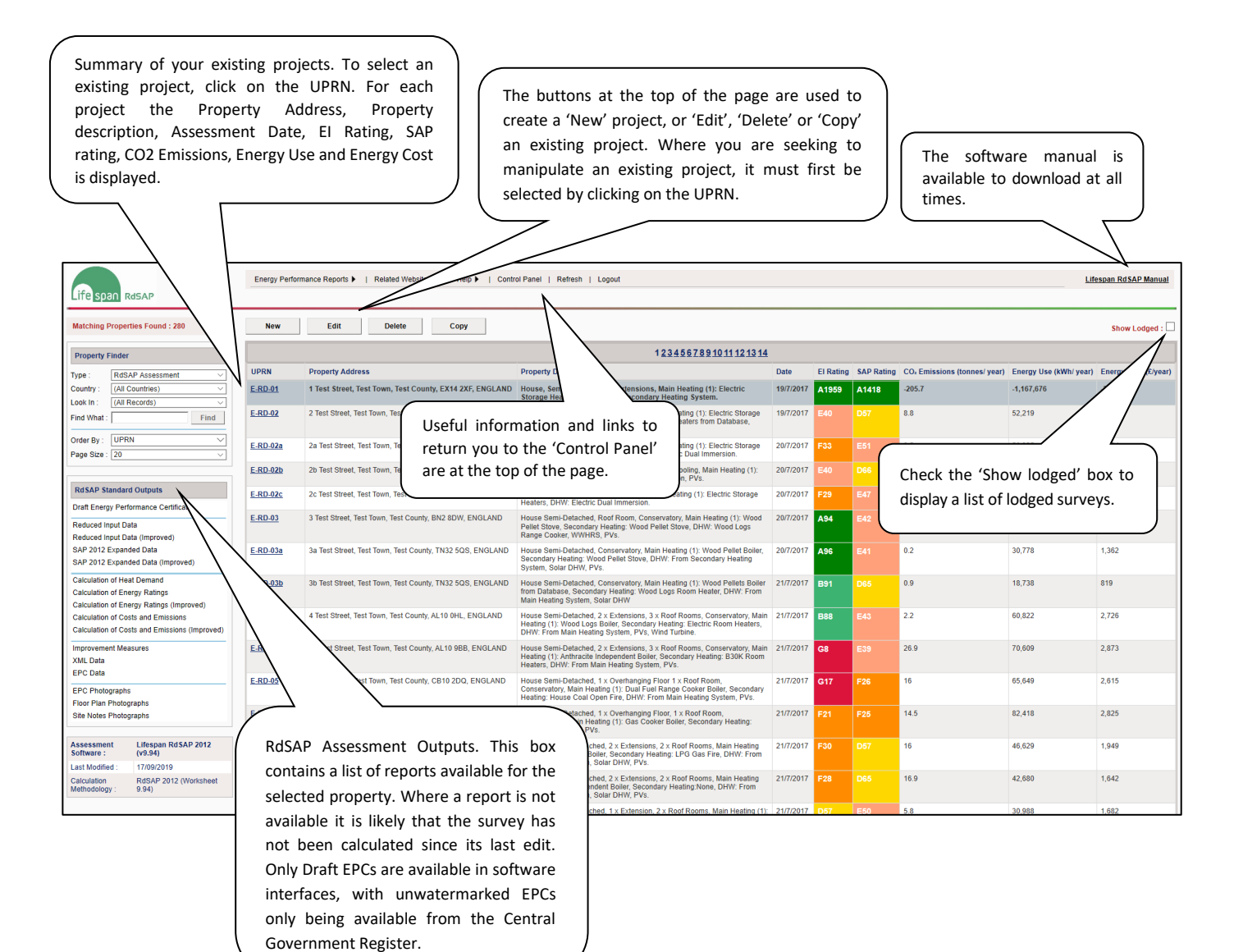

## Section 1 - Address and existing EPC

On this page you are required to specify the address of the property by retrieving it from the Central Government Register (operated and maintained by Landmark). This will also retrieve the Unique Property Reference Number (UPRN). Where addresses do not appear on the register (or are not in acceptable format), they will need to be requested using the facilities provided.

There is also an opportunity to record a short description of the property. This will appear on the address summary screen and assist with identification of the survey using the properties attributes.

Any information in relation to existing EPCs should be recorded on this screen. If an EPC already exists at the property, a reason should be given as to why another is required.

|                                                          |            | PRODUCT DATABASE : Version 6, Revision 4                                 | 02, Date 16/09/2017                                                                                |            |        | EXTERNAL DEFINITIONS : Revision 6.1, Date 11/06/2019 |
|----------------------------------------------------------|------------|--------------------------------------------------------------------------|----------------------------------------------------------------------------------------------------|------------|--------|------------------------------------------------------|
|                                                          |            | Coloniate Factors Delines - Low Factors Data                             | 5-00-00-00 FDC                                                                                     | e Denvious | Hard S | (here                                                |
| LITE Span RdSAP                                          |            | Calculate Energy Ratings Save Energy Data                                | Save Draft EPC                                                                                     | * Previous | Next   | Close                                                |
| 1. Address and Existing EP                               | с          | Address and Existing EPC                                                 |                                                                                                    |            |        | 1 Test Street, Test Town, EX14 2XF, ENGLAND          |
| 2. Assessment Details                                    |            |                                                                          |                                                                                                    |            |        |                                                      |
| 3. Classification                                        |            | Find UPRN and Property Address                                           |                                                                                                    |            |        | <u></u>                                              |
| 4. General                                               |            | Property Address Details                                                 |                                                                                                    |            |        |                                                      |
| <ol> <li>Plats and Malsoneties</li> <li>Walls</li> </ol> |            | UPRN:                                                                    | E-RD-01                                                                                            |            |        |                                                      |
| 7. Dimensions                                            |            | Address 1:                                                               | 1 Test Street                                                                                      |            |        |                                                      |
| 8. Windows                                               |            | Address 2                                                                |                                                                                                    |            |        |                                                      |
| 9. Doors and Draught Proo                                | fing       | Town                                                                     | Test Triwn                                                                                         |            |        |                                                      |
| 10. Floors                                               |            | Countr                                                                   | Test County                                                                                        |            |        |                                                      |
| 11. Roofs                                                |            | Destrade:                                                                | EX14 2VE                                                                                           |            |        |                                                      |
| 12. Rooi Rooms 13. Non-Separated Conser                  | vatory     | Posicode.                                                                | EATHZAP                                                                                            |            |        |                                                      |
| 14. Main Heating System (                                | 1)         | Field Country and Dealer from Dealer de                                  | 1                                                                                                  |            |        |                                                      |
| 15. Main Heating System (J                               | 2)         | Find Country and Region from Postcode                                    |                                                                                                    |            |        |                                                      |
| 16. Community Heating System                             | stern      | Regional Details                                                         |                                                                                                    |            |        |                                                      |
| 17. Community Heat Netwo                                 | ark        | Country :                                                                | England                                                                                            |            |        |                                                      |
| 18. Secondary Heating Sys                                | tern       | Region :                                                                 | South West England                                                                                 |            |        |                                                      |
| 19. Water Heating System                                 | oralian    |                                                                          |                                                                                                    |            |        |                                                      |
| 20. Energy Saving and Ger<br>21. Special Eastures        | teration   | Existing EPC Details                                                     |                                                                                                    |            |        |                                                      |
| 22 Addenda to the EPC                                    |            | existence of an EPC before carrying out this energy                      |                                                                                                    |            |        |                                                      |
| 23. Improvement Measures                                 |            | assessment :                                                             |                                                                                                    |            |        |                                                      |
| 24. Hard-to-Treat Cavity W                               | alls       | Does an EPC exist at the point of carrying out this<br>energy assessment |                                                                                                    |            |        |                                                      |
| 25. Photographs                                          |            | If an EPC does exist, please select why another energy                   | Not Annicobia                                                                                      | 1.4        |        |                                                      |
| Current Ratings                                          |            | assessment needs to be undertaken :                                      | Inter Apple Case                                                                                   |            |        |                                                      |
| SAP Rating                                               | A1418      | Short Description of the Property (OPTIONAL)                             |                                                                                                    |            |        |                                                      |
| El Rating                                                | A1959      | Description (maximum of 512 characters) :                                | House, Semi-Detached, 3 x Extensions, Main Heating (1): Electric Storage Heaters, DHW: From Second | tary       |        |                                                      |
| CO <sub>r</sub> (tonnes/year)                            | -205.7     |                                                                          | Heating System.                                                                                    |            |        |                                                      |
| Energy Cost (£/year)                                     | -£36,827   |                                                                          |                                                                                                    |            |        |                                                      |
| Energy Use (kWh/year)                                    | -1,167,676 |                                                                          |                                                                                                    |            |        |                                                      |
| Potential Ratings                                        |            |                                                                          |                                                                                                    |            |        |                                                      |
| SAP Rating                                               | A1437      |                                                                          |                                                                                                    |            |        |                                                      |
| El Rating                                                | A1983      |                                                                          |                                                                                                    |            |        |                                                      |
| CO <sub>r</sub> (tonnes/year)                            | -208.4     |                                                                          |                                                                                                    |            |        |                                                      |
| Energy Cost (£/year)                                     | -£37,383   |                                                                          |                                                                                                    |            |        |                                                      |
| Energy Use (kWh/year)                                    | -1.180.914 |                                                                          |                                                                                                    |            |        |                                                      |
| New Data Inputs                                          | ,,         |                                                                          |                                                                                                    |            |        |                                                      |
| Modified Data Inputs                                     |            |                                                                          |                                                                                                    |            |        | ×                                                    |
| Relocated Data Inputs                                    |            |                                                                          |                                                                                                    |            |        |                                                      |

New/ amended/ relocated fields:

- Regional Details have been relocated from section 3. Classification.
- A new section has been added to include Existing EPC Details.

#### Relevant conventions: 1.03

Common pitfalls: Ensure you/ your client is satisfied with address as once as it cannot be edited once lodged.

# SECTION 2 – ASSESSMENT DETAILS

On this page you are required to detail administrative aspects of the survey including the assessment date and related party disclosure. Ensure that these are specified correctly as they will form part of the QA process.

The 'Site notes' field is available for you to detail any issues you may need to make a record of for QA purposes.

The fields' marked 'For Social Housing use only' are to enter a reference to identify the property in a property database.

|                                                         |            | PRODUCT DATABASE : Version 6, Revision 402 | Date 16/09/2017     |                                       | EXTERNAL DEFINITIONS : Revision 6.1, Date 11/06/2019                             |
|---------------------------------------------------------|------------|--------------------------------------------|---------------------|---------------------------------------|----------------------------------------------------------------------------------|
| Life span RdSAP                                         |            | Calculate Energy Ratings Save Energy Data  | Save Draft EPC      | < Previous Next >                     | Close                                                                            |
| 1. Address and Existing EPG                             | c          | 2. Assessment Details                      |                     |                                       | 1 Test Street, Test Town, EX14 2XF, ENGLAND                                      |
| 2. Assessment Details                                   |            | Assessment Details                         |                     |                                       |                                                                                  |
| 3. Classification                                       |            | Assessment Date:                           | 19/07/2017          |                                       | NOTE : Related Party Disclosure, Addenda to<br>EPC and Recommendations Texts are |
| 5. Flats and Maisonettes                                |            | Evidence of Competency:                    | Qualified DEA       |                                       | Defined in : EXTERNAL DEFINITIONS                                                |
| 6. Walls                                                |            | Related Party Disclosure :                 | No related party    | · · · · · · · · · · · · · · · · · · · |                                                                                  |
| 7. Dimensions                                           |            | Weish Language EPC Required :              |                     |                                       | -                                                                                |
| 8. Windows<br>9. Doors and Draught Proof                | 00         | Pre RdSAP 2012 (9.92) Source Data :        |                     |                                       |                                                                                  |
| 10. Floors                                              |            | Notify Assessor of EPC Lodgement :         |                     |                                       |                                                                                  |
| 11. Roofs                                               |            | Supporting Notes :                         |                     |                                       |                                                                                  |
| 12. Roof Rooms                                          |            |                                            |                     |                                       |                                                                                  |
| 13. Non-Separated Conserv<br>14. Main Heating System (1 | vatory     |                                            |                     |                                       |                                                                                  |
| 15. Main Heating System (2                              | 0          |                                            |                     |                                       |                                                                                  |
| 16. Community Heating Sys                               | tem        |                                            |                     |                                       |                                                                                  |
| 17. Community Heat Netwo                                | rk         |                                            |                     |                                       |                                                                                  |
| 18. Secondary Heating Syst<br>19. Water Heating System  | tern       |                                            |                     |                                       |                                                                                  |
| 20. Energy Saving and Gen                               | eration    |                                            |                     |                                       |                                                                                  |
| 21. Special Features                                    |            |                                            |                     |                                       |                                                                                  |
| 22. Addenda to the EPC                                  |            |                                            |                     |                                       |                                                                                  |
| 23. Improvement Measures                                |            |                                            |                     |                                       |                                                                                  |
| 24. Haro-to-Treat Cavity wa<br>25. Photographs          | 1115       |                                            |                     |                                       |                                                                                  |
| Current Patings                                         |            |                                            |                     |                                       |                                                                                  |
| SAP Rating                                              | A1418      |                                            |                     |                                       |                                                                                  |
| El Patino                                               | A1959      |                                            |                     |                                       |                                                                                  |
| CO./tonnes/year)                                        | -205.7     |                                            |                     |                                       |                                                                                  |
| Energy Cost (E/year)                                    | £36 827    | Certificate Details                        |                     |                                       |                                                                                  |
| Energy Use (kWh/year)                                   | -1 167 676 | Report Reference Number (RRN) :            | 0000-0000-0000-0000 |                                       |                                                                                  |
| Potential Ratings                                       | -1,107,070 | Certificate Date :                         |                     |                                       |                                                                                  |
| SAP Rating                                              | A1437      | For Social Housing Only                    |                     |                                       | -                                                                                |
| El Rating                                               | A1983      | Organisation Name :                        |                     |                                       |                                                                                  |
| CO <sub>i</sub> (tonnes/year)                           | -208.4     | Organisation UPRN :                        |                     |                                       |                                                                                  |
| Energy Cost (£/year)                                    | -£37,383   |                                            |                     |                                       |                                                                                  |
| Energy Use (kWh/year)                                   | -1,180,914 |                                            |                     |                                       |                                                                                  |
| New Data Inputs                                         |            |                                            |                     |                                       |                                                                                  |
| Modified Data Inputs                                    |            |                                            |                     |                                       |                                                                                  |
| Relocated Data Inputs                                   |            |                                            |                     |                                       |                                                                                  |

New/ amended/ relocated fields:

• Welsh Language EPC Required has been relocated from section 3. Classification.

Relevant conventions: N/A

Common pitfalls: Failure to amend the 'Assessment date' to the date on which the survey was undertaken.

# SECTION 3 – CLASSIFICATION

In this section you begin to specify overarching features of the property. Ensure that these are specified correctly as they will shape the rest of the information you are asked to enter later in the process. Amendments to this information later in the data input process will result in having to review the data entered after this point.

|                                |            | PRODUCT DATABASE : Version 6, Revision 40 | 2, Date 16/09/2017                    |            |        | EXTERNAL DEFINITIONS : Revision 6.1, Date 11/06/2019 |
|--------------------------------|------------|-------------------------------------------|---------------------------------------|------------|--------|------------------------------------------------------|
| Life span RdSAP                |            | Calculate Energy Ratings Save Energy Data | Save Draft EPC                        | < Previous | Next > | Close                                                |
| 1. Address and Existing EP     | с          | 3. Classification                         |                                       |            |        | 1 Test Street, Test Town, EX14 2XF, ENGLAND          |
| 2. Assessment Details          |            |                                           |                                       |            |        |                                                      |
| 3. Classification              |            | Property Type                             | Madiated asta                         |            |        |                                                      |
| 4. General                     |            | Transaction Type :                        | Marketed sale                         |            |        |                                                      |
| 5. Flats and Maisonettes       |            | Duraling Turns :                          | Uniter V                              |            |        |                                                      |
| 7 Dimensions                   |            | Detectment :                              | Pami Datashad                         |            |        |                                                      |
| 8 Windows                      |            | Deaterment.                               | a a a a a a a a a a a a a a a a a a a |            |        |                                                      |
| 9. Doors and Draught Proo      | fing       | Number of Extensions :                    | 3 🗸                                   |            |        |                                                      |
| 10. Floors                     |            | Age Band (of Building Parts)              |                                       |            |        |                                                      |
| 11. Roofs                      |            | Main Property :                           | A) Pre 1900 V                         |            |        |                                                      |
| 12. Roof Rooms                 |            | Extension (1):                            | EJ 1967-1975 V                        |            |        |                                                      |
| 13. Non-Separated Conser       | vatory     | Extension (2) :                           | F) 1976-1982 V                        |            |        |                                                      |
| 14. Main Heating System (      | 1)         | Extension (3) :                           | G] 1983-1990 V                        |            |        |                                                      |
| 16. Community Heating System ( | stem       | Extension (4) :                           | Not Applicable V                      |            |        |                                                      |
| 17. Community Heat Netwo       | ark        |                                           |                                       |            |        |                                                      |
| 18. Secondary Heating Sys      | tern       | Age Band (of Roof Rooms)                  | R1 4434 4445                          |            |        |                                                      |
| 19. Water Heating System       |            | Main Property :                           | F) 19/0-1982                          |            |        |                                                      |
| 20. Energy Saving and Ger      | neration   | Extension (1):                            | Not Applicable                        |            |        |                                                      |
| 21. Special Features           |            | Extension (2):                            | Not Applicable                        |            |        |                                                      |
| 22. Addenda to the EPC         |            | Extension (3):                            | Not Applicable                        |            |        |                                                      |
| 24 Hard-to-Treat Cavity W      | alls       | Extension (4) :                           | Not Applicable                        |            |        |                                                      |
| 25. Photographs                | una        |                                           |                                       |            |        |                                                      |
| Current Ratings                |            |                                           |                                       |            |        |                                                      |
| SAP Rating                     | A1418      |                                           |                                       |            |        |                                                      |
| El Rating                      | A1959      |                                           |                                       |            |        |                                                      |
| CO.(tonnes/year)               | -205.7     |                                           |                                       |            |        |                                                      |
| Energy Cost (E/year)           | -£36,827   |                                           |                                       |            |        |                                                      |
| Energy Use (kWh/year)          | -1,167,676 |                                           |                                       |            |        |                                                      |
| Potential Ratings              |            |                                           |                                       |            |        |                                                      |
| SAP Rating                     | A1437      |                                           |                                       |            |        |                                                      |
| El Rating                      | A1983      |                                           |                                       |            |        |                                                      |
| CO <sub>r</sub> (tonnes/year)  | -208.4     |                                           |                                       |            |        |                                                      |
| Energy Cost (£/year)           | -£37,383   |                                           |                                       |            |        |                                                      |
| Energy Use (kWh/year)          | -1,180,914 |                                           |                                       |            |        |                                                      |
| New Data Inputs                |            |                                           |                                       |            |        |                                                      |
| Modified Data Inputs           |            |                                           |                                       |            |        |                                                      |
| Relocated Data Inputs          |            |                                           |                                       |            |        |                                                      |

New/ amended/ relocated fields: N/A

Relevant conventions: 1.02, 2.08, 2.12, 3.05, 9.11, 9.12

Common pitfalls: Incorrectly identifying a converted/ renovated property using date of conversion/ renovation where no Documentary evidence has been recorded (convention 3.05).

# SECTION 4 – GENERAL

On this screen you are required to provide further details of property. Some will dictate how the remainder of the data input is presented, some will start to make a direct contribution to the final SAP Rating. Though the information on this page appears to be straight forward it will have a large effect on the calculated rating and the nature of the remaining data input and there is large scope for misidentification for those unfamiliar with the RdSAP conventions.

|                                                                                                    |                        | PRODUCT DATABASE : Version 6, Revision 402, Date 16/0                                                                                                | 9/2017                                                                                                    |                   | EXTERNAL DEFINITIONS : Revision 6.1, Date 11/06/2019 |
|----------------------------------------------------------------------------------------------------|------------------------|----------------------------------------------------------------------------------------------------|----------------------------------------------------------------------------------------------------|-------------------|------------------------------------------------------|
| Life span RdSAP                                                                                                    |                        | Calculate Energy Ratings Save Energy Data Save Draft                                                                                                 | EPC                                                                                                    | < Previous Next > | Ciose                                                |
| 1. Address and Existing EPC                                                                                                    |                        | 4. General                                                                                                    |                                                                                                    |                   | 1 Test Street, Test Town, EX14 2XF, ENGLAND          |
| 2. Assessment Details<br>3. Classification<br>4. General<br>5. Flats and Maisonettes<br>6. Work                                                                           |                        | General Details Number of Habitable Rooms : Number of Heated Habitable Rooms :                                                                       | 4 V<br>4 V<br>Same as Above                                                                                            |                   |                                                      |
| 7. Dimensions<br>8. Windows<br>9. Doors and Draught Proofi                                                                                                    | ng                     | Ventilation Type :<br>Terrain Type :                                                                                                    | Natural<br>Low Rise Urban/Suburban                                                                                     | ×<br>×            |                                                      |
| 10. Floors<br>11. Roots<br>12. Roof Rooms<br>13. Non-Separated Conserv.<br>14. Main Heating System (2)<br>15. Main Heating System (2)<br>16. Community Heating System (2) | atory<br>)<br>)<br>tem | Number of Floors           Main Property :           Extension (1) :           Extension (2) :           Extension (3) :           Extension (4) :   | $ \begin{array}{c c} 2 & \checkmark \\ 1 & \checkmark \\ 2 & \checkmark \\ 1 & \checkmark \\ 0 & \lor \\ \end{array} $ |                   |                                                      |
| 17. Community Heat Networ<br>18. Secondary Heating System<br>19. Water Heating System<br>20. Energy Saving and Gene<br>21. Special Features<br>22. Addeed to the EPC      | k<br>em<br>eration     | Lighting<br>Number of Fixed Lighting Outlets :<br>Number of Fixed Low-Energy Lighting Outlets :<br>Percentage of Fixed Low-Energy Lighting Outlets : | 4<br>0<br>0<br>0                                                                                                    |                   |                                                      |
| 23. Improvement Measures<br>24. Hard-to-Treat Cavity Wal<br>25. Photographs                                                                                               | ls                     | Cooling System<br>Space Cooling System Present :                                                                                                    |                                                                                                    |                   |                                                      |
| Current Ratings                                                                                                    |                        |                                                                                                    |                                                                                                    |                   |                                                      |
| SAP Rating                                                                                                    | A1418                  |                                                                                                    |                                                                                                    |                   |                                                      |
| EI Rating                                                                                                    | A1959                  |                                                                                                    |                                                                                                    |                   |                                                      |
| CO <sub>t</sub> (tonnes/year)                                                                                                    | -205.7                 |                                                                                                    |                                                                                                    |                   |                                                      |
| Energy Cost (£/year)                                                                                                    | -£36,827               |                                                                                                    |                                                                                                    |                   |                                                      |
| Energy Use (kWh/year)                                                                                                    | -1,167,676             |                                                                                                    |                                                                                                    |                   |                                                      |
| Potential Ratings                                                                                                    | 01427                  |                                                                                                    |                                                                                                    |                   |                                                      |
| FL Rating                                                                                                    | A1983                  |                                                                                                    |                                                                                                    |                   |                                                      |
| CO.(tonnes/year)                                                                                                    | -208.4                 |                                                                                                    |                                                                                                    |                   |                                                      |
| Energy Cost (E/year)                                                                                                    | -£37.383               |                                                                                                    |                                                                                                    |                   |                                                      |
| Energy Use (kWh/year)                                                                                                    | -1 180 914             |                                                                                                    |                                                                                                    |                   |                                                      |
| New Data Inputs                                                                                                    | -1,100,014             |                                                                                                    |                                                                                                    |                   |                                                      |
| Modified Data Inputs                                                                                                    |                        |                                                                                                    |                                                                                                    |                   |                                                      |
| Relocated Data Inputs                                                                                                    |                        |                                                                                                    |                                                                                                    |                   |                                                      |

New/ amended/ relocated fields: N/A

Relevant conventions: 2.04, 2.05, 2.06, 2.10, 2.11, 2.17, 5.02, 7.01, 9.04

Common pitfalls: Misidentification of the number of habitable/ heated habitable rooms. Misidentification and proper recording of whether a conservatory is separated or not. Misidentification of Mechanical ventilation.

# $Section \, 5-FLats \, \text{and} \, Maisonettes$

This screen will be available if the 'Dwelling Type' selected on the 'Classification' page of the assessment has been detailed as either 'Flat' or 'Maisonette'. You must detail what the 'Heat loss corridor' type is (where present) and the 'storey level' and 'number of storeys in block' of the property being entered.

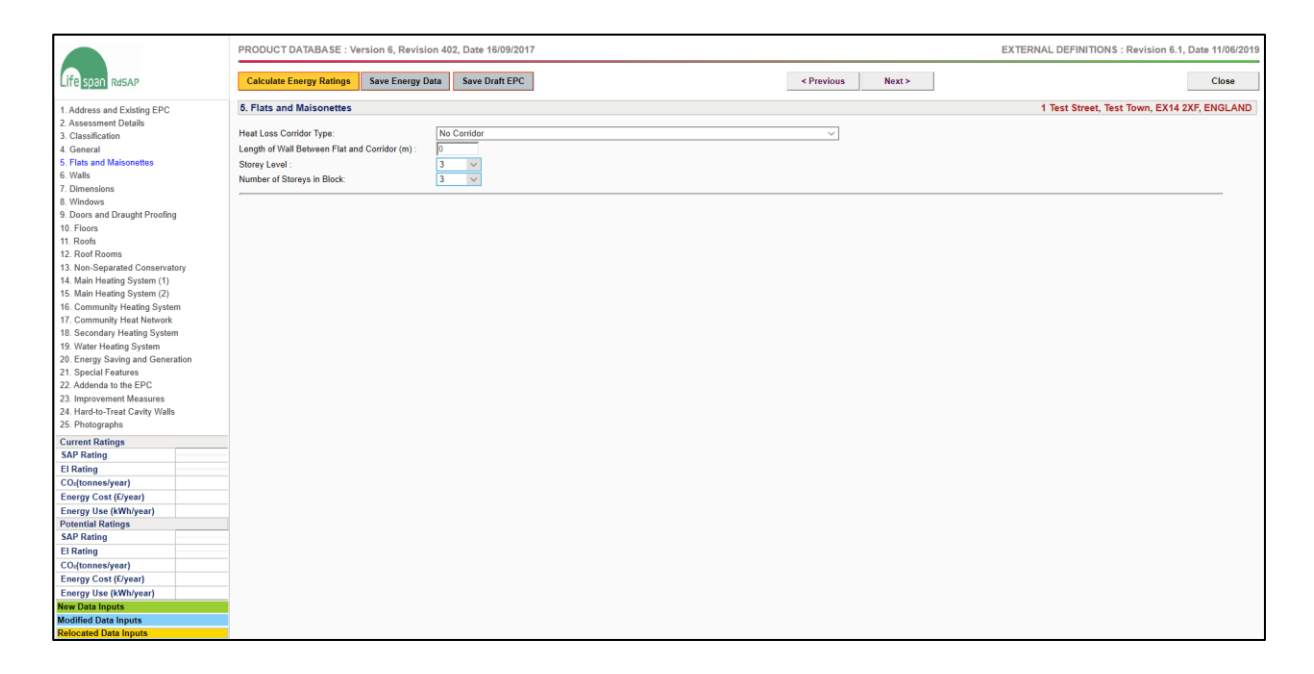

New/ amended/ relocated fields: N/A

Relevant conventions: 1.02, 2.03

Common pitfalls: Misidentification of heat loss corridor type. Misidentification of the storey level/ number of storeys in the block.

# Section 6 - WALLS

The wall type for each building part will need to be defined in this section. Ensure that the data entered in this section is accurate as the information will appear on the EPC and have an influence over the recommendations that are presented.

|                                                            | PRODUCT DATABASE : Version 6, Revision 40: | 2, Date 16/09/2017            |                                                           | EXTERNAL DEFINITIONS : Revision 6.1, Date 11/06/2019                                   |
|------------------------------------------------------------|--------------------------------------------|-------------------------------|-----------------------------------------------------------|----------------------------------------------------------------------------------------|
| Life span RdSAP                                            | Calculate Energy Ratings Save Energy Data  | Save Draft EPC                | < Previous Next >                                         | Close                                                                                  |
| 1. Address and Existing EPC                                | 6. Walls                                   |                               |                                                           | 1 Test Street, Test Town, EX14 2XF, ENGLAND                                            |
| 2. Assessment Details                                      |                                            |                               |                                                           |                                                                                        |
| 3. Classification                                          | a. Main Property b. Extension (1) c. Exten | sion (2) d. Extension (3)     |                                                           |                                                                                        |
| 5. Flats and Maisonettes                                   | a. Main Property - Wall Details            |                               |                                                           |                                                                                        |
| 6. Walls                                                   |                                            |                               |                                                           |                                                                                        |
| 7. Dimensions                                              | Main Wall Details                          | Stene (Granite or Wibiertene) | 7                                                         |                                                                                        |
| 8. Windows<br>9. Dears and Draught Proofing                | Insulation Type :                          | External                      | 2                                                         |                                                                                        |
| 10. Floors                                                 | I-Value Known                              |                               |                                                           |                                                                                        |
| 11. Roofs                                                  | Insulation Thickness                       | 100mm                         | Insulation Evidence :                                     | Observed                                                                               |
| 12. Roof Rooms                                             | U-Value (W/m <sup>a</sup> K)               | 0.32                          | U-Value Evidence                                          | Not Applicable                                                                         |
| 13. Non-Separated Conservatory                             | Wall Thickness Known                       |                               | Wall Thickness (m)                                        | 0.608                                                                                  |
| 14. Main Heating System (1)<br>15. Main Heating System (2) | Dry Linipell ath and Planter Present :     |                               | The Theorem (in).                                         | 0.000                                                                                  |
| 16. Community Heating System                               | bry charge and thater thesent.             |                               |                                                           |                                                                                        |
| 17. Community Heat Network                                 | Party Wall Details                         |                               |                                                           |                                                                                        |
| 18. Secondary Heating System                               | Construction Type :                        | Unable to Determine           |                                                           |                                                                                        |
| 19. Water Heating System                                   | U-Value Known :                            |                               |                                                           |                                                                                        |
| 20. Energy Saving and Generation                           | U-Value (W/m <sup>a</sup> K) :             | 0.25                          | U-Value Evidence :                                        | Not Applicable 🗸                                                                       |
| 21. Special Features<br>22. Addenda to the EPC             |                                            |                               |                                                           |                                                                                        |
| 23. Improvement Measures                                   | Alternative Wall Details                   | Not for Rocking               |                                                           |                                                                                        |
| 24. Hard-to-Treat Cavity Walls                             | Construction Type :                        | Not Applicable                |                                                           |                                                                                        |
| 25. Photographs                                            | Insulation type .                          | Not Appacable                 |                                                           |                                                                                        |
| Current Ratings                                            | U-value Known .                            | Net Applicable and            | Insudation Fundaments                                     | Net testionia and                                                                      |
| SAP Rating A1418                                           | II Mehre Official C                        | Not Applicable                | U Mehre Suidenee :                                        | Not Applicable                                                                         |
| El Rating A1959                                            | 0-value (with K).                          | 0                             | 0-value Evidence                                          | Not Applicable                                                                         |
| CO <sub>r</sub> (tonnes/year) -205.7                       | Wall Thickness Known :                     |                               | Wall Inickness (m) :                                      | 0                                                                                      |
| Energy Cost (£/year) -£36,827                              | Diy Lining/Lath and Plaster Present :      |                               |                                                           |                                                                                        |
| Energy Use (kWh/year) -1,167,676                           | Sheltered Wall Present :                   |                               | NB : The alternative wall is sheltered only when it is be | tween the dwelling and an unheated corridor or stainwell (flats and maisonettes only). |
| Potential Ratings                                          | Area (m <sup>z</sup> ):                    | 0                             |                                                           |                                                                                        |
| SAP Rating A1437                                           |                                            |                               |                                                           |                                                                                        |
| El Rating A1983                                            |                                            |                               |                                                           |                                                                                        |
| CO <sub>i</sub> (tonnes/year) -208.4                       |                                            |                               |                                                           |                                                                                        |
| Energy Cost (£/year) -£37,383                              |                                            |                               |                                                           |                                                                                        |
| Energy Use (kWh/year) -1,180,914                           |                                            |                               |                                                           |                                                                                        |
| New Data Inputs                                            |                                            |                               |                                                           |                                                                                        |
| Modified Data Inputs                                       |                                            |                               |                                                           |                                                                                        |
| Relocated Data inputs                                      |                                            |                               |                                                           |                                                                                        |

New/ amended/ relocated fields: N/A

Relevant conventions: 2.13, 3.01, 3.02, 3.03, 3.06, 3.07, 3.08, 3.14

Common pitfalls: Detailing internal/ party walls as heat loss walls. Failure to identify heat loss corridors as alternative walls where applicable. Failure to properly identify and record details of wall insulation.

# SECTION 7 – DIMENSIONS

In the 'Dimensions' screen you are required to detail the 'Floor area', 'Room height', 'Exposed Perimeter' and the 'Party Wall Length' for each building part. Each of these details will contribute to the information that appears on the EPC. Whether the dimensions used have been taken Externally or Internally will need to be detailed and must be consistent across all building parts.

Only the floor area of roof rooms is required in this section, however further dimension information for roof rooms may be specified in the dedicated section 12.

'Ground floor' / '1<sup>st</sup> floor' should be read as 'lowest occupied floor' etc where detailing flats or properties with basements etc.

|                                                          |            | PRODUCT DATABASE : Ve     | rsion 6, Revision 402, Date 16/ | 09/2017          |               |                   | EXTERNAL DEFINITIONS : Revision 6.1, Date 11/06/2019 |
|----------------------------------------------------------|------------|---------------------------|---------------------------------|------------------|---------------|-------------------|------------------------------------------------------|
| Life span RdSAP                                          |            | Calculate Energy Ratings  | Save Energy Data Save Dra       | tEPC             |               | < Previous Next > | Close                                                |
| 1 Address and Existing FP                                | r.         | 7. Dimensions             |                                 |                  |               |                   | 1 Test Street, Test Town, EX14 2XF, ENGLAND          |
| 2. Assessment Details                                    |            |                           |                                 |                  |               |                   |                                                      |
| 3. Classification                                        |            | Dimension Type : External | ~                               |                  |               |                   |                                                      |
| 4. General                                               |            |                           |                                 |                  |               |                   |                                                      |
| 5. Flats and Maisonettes                                 |            | a. Main Property b. Exte  | ension (1) c. Extension (2)     | d. Extension (3) |               |                   |                                                      |
| 7. Dimensions                                            |            | Storey Level              | Floor Area                      | Room Height      | Exposed       | Party Wall        |                                                      |
| 8. Windows                                               |            |                           | (m <sup>2</sup> )               | (m)              | Perimeter (m) | Length (m)        |                                                      |
| 9. Doors and Draught Proof                               | fing       | Ground Floor              | 51                              | 2.4              | 14            | 82                | Copy Ground Floor Dimensions to Upper Floors         |
| 11. Roofs                                                |            | 1et Elsor :               | 36                              | 2 36             | 17            | 8.2               |                                                      |
| 12. Roof Rooms                                           |            |                           | 55                              | 2.55             |               | 0.2               |                                                      |
| 13. Non-Separated Conser                                 | vatory     | 2nd Floor :               | 0                               | 0                | 0             | 0                 |                                                      |
| 14. Main Heating System (1<br>15. Main Heating System (1 | 1)         | 3rd Floor :               | 0                               | 0                | 0             | 0                 |                                                      |
| 16. Community Heating System (                           | stem       | 4th Floor :               | 0                               | 0                | 0             | 0                 |                                                      |
| 17. Community Heat Netwo                                 | ork        | 5th Floor :               | 0                               | 0                | 0             | 0                 |                                                      |
| 18. Secondary Heating Sys                                | tem        | 6th Floor :               | 0                               | 0                | 0             | 0                 |                                                      |
| 19. Water Heating System<br>20. Energy Saving and Cor    | noration   | 7th and Other Floors :    | 0                               | 0                | 0             | 0                 |                                                      |
| 21. Special Features                                     | PS-100/01  |                           | -                               | 1-               | 1-            | -                 |                                                      |
| 22. Addenda to the EPC                                   |            | Roof Room :               | 5                               |                  |               |                   |                                                      |
| 23. Improvement Measures                                 |            |                           |                                 |                  |               |                   |                                                      |
| 24. Hard-to-Treat Cavity We<br>25. Photographs           | alls       |                           |                                 |                  |               |                   |                                                      |
| Current Patinge                                          |            |                           |                                 |                  |               |                   |                                                      |
| SAP Rating                                               | A1418      |                           |                                 |                  |               |                   |                                                      |
| El Rating                                                | A1959      |                           |                                 |                  |               |                   |                                                      |
| CO <sub>2</sub> (tonnes/year)                            | -205.7     |                           |                                 |                  |               |                   |                                                      |
| Energy Cost (£/year)                                     | -£36,827   |                           |                                 |                  |               |                   |                                                      |
| Energy Use (kWh/year)                                    | -1,167,676 |                           |                                 |                  |               |                   |                                                      |
| Potential Ratings                                        |            |                           |                                 |                  |               |                   |                                                      |
| SAP Rating                                               | A1437      |                           |                                 |                  |               |                   |                                                      |
| El Rating                                                | A1983      |                           |                                 |                  |               |                   |                                                      |
| CO <sub>2</sub> (tonnes/year)                            | -208.4     |                           |                                 |                  |               |                   |                                                      |
| Energy Cost (£/year)                                     | -£37,383   |                           |                                 |                  |               |                   |                                                      |
| Energy Use (kWh/year)                                    | -1,180,914 |                           |                                 |                  |               |                   |                                                      |
| New Data Inputs<br>Modified Data Inputs                  |            |                           |                                 |                  |               |                   |                                                      |
| Relocated Data Inputs                                    |            |                           |                                 |                  |               |                   |                                                      |

New/ amended/ relocated fields: N/A

Relevant conventions: 2.01, 2.02, 2.03, 2.06, 2.08, 2.09, 2.10, 2.11, 2.18, 2.19, 2.20, 2.21, 2.23

Common pitfalls: Failure to include the heat loss corridor length (where present) in the relevant exposed perimeter.

## Section 8 – Windows

In this section you are required to detail information about the windows of the surveyed property, including the area of windows, the type of glazing installed and the type of frame construction.

If there are multiple glazing types, (or the area of the glazing in the property surveyed is Much Greater/Less than typical) each combination of building part, orientation, glazing type, frame type, measured area and (where available) the U/g value should be recorded.

|                                                         |            | PRODUCT DATABASE : Version 6, Revision 402, Date 1                         | 6/09/2017        |                                                          | EXTERNAL DEFINITIONS : Revision 6.1, Date 11/06/2019 |
|---------------------------------------------------------|------------|----------------------------------------------------------------------------|------------------|----------------------------------------------------------|------------------------------------------------------|
| Life span RdSAP                                         |            | Calculate Energy Ratings Save Energy Data Save De                          | aft EPC          | < Previous Next >                                        | Close                                                |
| 1. Address and Existing EPO                             | ;          | 8. Windows                                                                 |                  |                                                          | 1 Test Street, Test Town, EX14 2XF, ENGLAND          |
| 2. Assessment Details                                   |            |                                                                            | (m               |                                                          |                                                      |
| 3. Classification                                       |            | Area Type :<br>Mare than One Type of Multiple Glazing has been Installed : | Typical V        | ND. Typical is Approximately 20% of the Total Ploor Area |                                                      |
| 5. Flats and Maisonettes                                |            | were than one type of multiple diazing has been installed .                |                  |                                                          |                                                      |
| 6. Walls                                                |            | Non-Measured Windows                                                       |                  |                                                          |                                                      |
| 7. Dimensions                                           |            | Percent Multiple Glazed :                                                  | 50 ~ 100%        |                                                          |                                                      |
| 9 Doors and Draught Proof                               | na         | U-value/g-value Known :                                                    |                  |                                                          |                                                      |
| 10. Floors                                              |            | U-value :                                                                  | 2                |                                                          |                                                      |
| 11. Roofs                                               |            | g-value :                                                                  | 0.48             |                                                          |                                                      |
| 12. Roof Rooms                                          | atao       | Multiple Glazing Data Source :                                             | BFRC V           |                                                          |                                                      |
| 13. Non-Separated Conserv<br>14. Main Heating System (1 | atory      | Multiple Glazing Type :                                                    | Double           |                                                          |                                                      |
| 15. Main Heating System (2                              |            | Multiple Glazing Installed :                                               | Not Applicable   |                                                          |                                                      |
| 16. Community Heating Sys                               | tem        | PVC Window Frames                                                          |                  |                                                          |                                                      |
| 17. Community Heat Network                              | k          | PVC Window Frames Present :                                                |                  |                                                          |                                                      |
| 19 Water Heating System                                 | em         | Air Gap :                                                                  | Not Applicable 🗸 |                                                          |                                                      |
| 20. Energy Saving and Gen                               | eration    |                                                                            |                  |                                                          |                                                      |
| 21. Special Features                                    |            |                                                                            |                  |                                                          |                                                      |
| 22. Addenda to the EPC                                  |            |                                                                            |                  |                                                          |                                                      |
| 23. Improvement Measures<br>24. Hard-to-Treat Cavity Wa | k          |                                                                            |                  |                                                          |                                                      |
| 25. Photographs                                         | -          |                                                                            |                  |                                                          |                                                      |
| Current Ratings                                         |            |                                                                            |                  |                                                          |                                                      |
| SAP Rating                                              | A1418      |                                                                            |                  |                                                          |                                                      |
| El Rating                                               | A1959      |                                                                            |                  |                                                          |                                                      |
| CO <sub>t</sub> (tonnes/year)                           | -205.7     |                                                                            |                  |                                                          |                                                      |
| Energy Cost (£/year)                                    | -£36,827   |                                                                            |                  |                                                          |                                                      |
| Energy Use (kWh/year)                                   | -1,167,676 |                                                                            |                  |                                                          |                                                      |
| Potential Ratings                                       |            |                                                                            |                  |                                                          |                                                      |
| SAP Rating                                              | A1437      |                                                                            |                  |                                                          |                                                      |
| El Rating                                               | A1983      |                                                                            |                  |                                                          |                                                      |
| CO <sub>2</sub> (tonnes/year)                           | -208.4     |                                                                            |                  |                                                          |                                                      |
| Energy Cost (£/year)                                    | -£37,383   |                                                                            |                  |                                                          |                                                      |
| Energy Use (kWh/year)                                   | -1,180,914 |                                                                            |                  |                                                          |                                                      |
| New Data Inputs                                         |            |                                                                            |                  |                                                          |                                                      |
| Relocated Data Inputs                                   |            |                                                                            |                  |                                                          |                                                      |
| reno curea coata inputa                                 |            |                                                                            |                  |                                                          |                                                      |

| 8. W                    | ndows                                  |                   |                  |                 |                |                |                     |                 |                  | 1 Tes      | t Street, Test To | own, EX14 2XF, ENG | LAND   |
|-------------------------|----------------------------------------|-------------------|------------------|-----------------|----------------|----------------|---------------------|-----------------|------------------|------------|-------------------|--------------------|--------|
| Area<br>More<br>Install | Type :<br>Ihan One Type of Mul<br>ed : | tiple Glazing has | Typical          |                 | ~              | NB: Ty         | pical is            | Approximately : | 20% of the Total | Floor Area |                   |                    |        |
| Meas                    | ured Windows                           |                   |                  |                 |                |                |                     |                 |                  |            |                   |                    |        |
| No.                     | Building Part                          | Roof<br>Window    | Orientation      | Values<br>Known | Glazing Type   | P\<br>Fr<br>Pr | /C<br>ame<br>resent | Air Gap         | Area (m²)        | U-value    | g-value           | Data Source        |        |
| 1                       |                                        | ~                 | Not Applicable V |                 | Not Applicable | $\sim$         |                     | Not Applicat ~  | 0                | 0          | 0                 | Not Applicable     | $\sim$ |
| 2                       | Not Applicable                         | ~                 | Not Applicable V |                 | Not Applicable | ~              |                     | Not Applicat    | 0                | 0          | 0                 | Not Applicable     | $\sim$ |
| 3                       | Not Applicable                         | ~                 | Not Applicable   |                 | Not Applicable | ~              |                     | Not Applicat    | 0                | 0          | 0                 | Not Applicable     | $\sim$ |
| 4                       | Not Applicable                         | ×                 | Not Applicable   |                 | Not Applicable | ×              |                     | Not Applicat    | 0                | 0          | 0                 | Not Applicable     | $\sim$ |
| 5                       | Not Applicable                         | ~                 | Not Applicable   |                 | Not Applicable | × [            |                     | Not Applicat ~  | 0                | 0          | 0                 | Not Applicable     | $\sim$ |
| 6                       | Not Applicable                         | ~                 | Not Applicable   |                 | Not Applicable | ~              |                     | Not Applicat ~  | 0                | 0          | 0                 | Not Applicable     | $\sim$ |
| 7                       | Not Applicable                         | ~                 | Not Applicable   |                 | Not Applicable | ~              |                     | Not Applicat ~  | 0                | 0          | 0                 | Not Applicable     | $\sim$ |
| 8                       | Not Applicable                         | ~                 | Not Applicable   |                 | Not Applicable | × [            |                     | Not Applicat    | 0                | 0          | 0                 | Not Applicable     | $\sim$ |
| 9                       | Not Applicable                         | ~                 | Not Applicable   |                 | Not Applicable | × [            |                     | Not Applicat    | 0                | 0          | 0                 | Not Applicable     | $\sim$ |
| 10                      | Not Applicable                         | ~                 | Not Applicable   |                 | Not Applicable | ~              |                     | Not Applicat ~  | 0                | 0          | 0                 | Not Applicable     | ~      |
| 11                      | Not Applicable                         | ~                 | Not Applicable   |                 | Not Applicable | ~              |                     | Not Applicat V  | 0                | 0          | 0                 | Not Applicable     | ~      |
| 12                      | Not Applicable                         | ~                 | Not Applicable V |                 | Not Applicable | ~              |                     | Not Applicat ~  | 0                | 0          | 0                 | Not Applicable     | $\sim$ |
|                         |                                        |                   |                  |                 |                |                |                     |                 |                  |            |                   |                    |        |

New/ amended/ relocated fields: N/A

Relevant conventions: 2.14, 2.15, 2.16, 2.17, 3.10, 3.12,

Common pitfalls: Failure to gather information evidencing widow age/ type. Failure to detail different window types using 'More than one type of glazing has been installed' facility.

## SECTION 9 – DOORS AND DRAUGHT PROOFING

This section requires you to record the percentage of windows and doors draught proofed, number of External Doors and number of Insulated External Doors, including their U-value where available. The number of Insulated External Doors is always less than the number of External Doors.

|                                                                                                    |                                                                                                    | ,              |            |        | EXTERNAL DEFINITIONS : Revision 6.1, Date 11/06/2019 |
|----------------------------------------------------------------------------------------------------|----------------------------------------------------------------------------------------------------|----------------|------------|--------|------------------------------------------------------|
| Life span RdSAP                                                                                                    | Calculate Energy Ratings Save Energy Data                                                                                                    | Save Draft EPC | < Previous | Next > | Close                                                |
| Life Soan ParsAP  1. ddsess and Existing EPC 2. Cassassment Datals 3. Cassassment Datals 4. General 4. General 4. General 5. Fata and Nakonentes 6. Wah 7. Demosahors 8. Workow 8. Doos and Charght Proofing 10. Evos 11. Roofs 12. Roof Rooms 13. Non-Separated Conservatory 14. Main Heating System 12. Roofs 13. Roof-Separated Conservatory 14. Main Heating System 13. Non-Separated Conservatory 14. Main Heating System 15. Generally Heating System 15. Generally Heating System 19. Water Heating System 19. Water Heating 19. Forey Use (Whyter) 10. Forey Step (Whyter) 10. Forey Step (Whyter) 10. Forey Step (Whyter) 10. Forey Step (Whyter) 10. Forey Step (Whyter) 10. Forey Step (Whyter) 10. Forey Step (Whyter) 10. Forey Step (Whyter) 10. Forey Step (Whyter) 10. Forey Step (Whyter) 10. Forey Step (Whyter) 10. Forey Step (Wh | Calculate Energy Ratings         Save Energy Data           9. Doors and Draught Proofing         Draught Proofing           Draught Proofing         External Doors           Number of Estiman Doors :         Average U-Value of Uninsultate External Doors :           Average U-Value of Uninsultate External Doors :         Average U-Value of Unisultate External Doors :           Number of Insultate External Doors :         Average U-Value of Unisultate External Doors :           Number of Insultate External Doors :         Insultation Evidence : | Save Duck EPC  | < Previous | Next>  | Close 1 Test Street, Test Town, EX14 2XF, ENGLAND    |
| Energy Use (kWh/year) New Data Inputs Modified Data Inputs                                                                                                    |                                                                                                    |                |            |        |                                                      |

New/ amended/ relocated fields: N/A

Relevant conventions: 3.09, 3.11

Common pitfalls: Failure to correctly differentiate between a door and window in accordance with RdSAP convention 2.14. Failure to record double doors as 2 doors. Failure to properly record evidence of insulated doors.

## SECTION 10 - FLOORS

For each building part ('Main Property'/ 'Extension' etc), the 'Floor type' 'Construction type', and 'Insulation type' will need to be specified. Lifespan SAP will change options available depending on the 'Property Type' selected in Section 3 (Classification) of the data input process.

If retrofitted insulation has been identified either the thickness of the insulation or the specific U-value must be recorded.

Where an upper floor has been detailed as having a larger floor than a lower floor in Section 7 (Dimensions) then details of the ensuing 'Overhanging' section of the upper floor must be detailed in the enabled section of the page.

|                                                                                                    | PRODUCT DATABASE : Version 6, Revisio                                                                                              | n 402, Date 16/09/2017                                       |                                             | EXTERNAL DEFINITIONS : Revision 6.1, Date 11/06/2019 |
|----------------------------------------------------------------------------------------------------|----------------------------------------------------------------------------------------------------|--------------------------------------------------------------|---------------------------------------------|------------------------------------------------------|
| Life span RdSAP                                                                                                    | Calculate Energy Ratings Save Energy Da                                                                                            | ata Save Draft EPC                                           | < Previous Next >                           | Close                                                |
| Address and Existing EPC     Assessment Details     Classification     General     Filats and Maisonettes     Volle     Volle                                                                                                    | 10. Floors<br>a. Main Property b. Extension (1) c. l<br>a. Main Property - Floor Details                                           | Extension (2) d. Extension (3)                               |                                             | 1 Test Street, Test Town, EX14 2XF, ENGLAND          |
| 7. Dimensions<br>8. Windows<br>9. Doors and Draught Proofing<br>10. Flores<br>11. Roofs<br>12. Roof Rooms<br>13. Non-Separated Conservatory<br>14. Main Heating System (1)                                                                                                    | Ground Floor<br>Floor Type :<br>Construction Type :<br>Insulation Type :<br>U-Value Known :<br>Insulation Thickness :<br>U-Value : | Ground Floor<br>Unknown<br>Unknown<br>Not Applicable<br>9 57 |                                             | Not Applicable V<br>Not Applicable V                 |
| <ol> <li>Smain Heating System (1)</li> <li>Smain Heating System (2)</li> <li>Community Heat Network</li> <li>Secondary Heat Network</li> <li>Secondary Heating System</li> <li>Water Heating System</li> <li>Chemrony Swing and Generation</li> <li>Special Features</li> <li>Advence to the DPC</li> </ol> | Overhanging Floor<br>Floor Levol :<br>Floor Type :<br>Insulation Type :<br>U-Value Known :<br>U-Value :                            | 0<br>Not Applicable<br>Not Applicable                        | Insulation Evidence :<br>U-Value Evidence : | Not Applicable v Not Applicable v                    |
| 22. Improvement Measures<br>24. Hard-to-Treat Cavity Walls<br>25. Photographs<br>Current Ratings                                                                                                    |                                                                                                    |                                                              |                                             |                                                      |
| SAP Rating El Rating CO(tonest/sear) Energy Cost (Fyee1) Energy Cost (Fyee1) El Rating El Rating CO(tonest/sear) El Rating CO(tonest/sear) Energy Cost (Fyee1) Energy Cost (Fyee1)                                                                                                    |                                                                                                    |                                                              |                                             |                                                      |
| New Data Inputs Modified Data Inputs Relocated Data Inputs                                                                                                    |                                                                                                    |                                                              |                                             |                                                      |

New/ amended/ relocated fields: N/A

Relevant conventions: 2.11, 3.07

Common pitfalls: Ensure that 'Same dwelling below' is not confused with 'Another dwelling below'. 'Same dwelling below' should only specified where the building part in question is connected via the floor to another building part of the same dwelling. Failure to identify 'Above partially heated space' as the floor type when above a commercial property.

## Section 11 – Roofs

In a similar vein to the 'Floors' section, in the 'Roofs' section the options available in each field will change according to the 'Property type' selected in Section 3 (Classification). For each building part the 'Construction type', 'Insulation type' and 'Insulation thickness' must be recorded. 'Insulation evidence' must be recorded for QA purposes. Where known U-values are detailed the evidence must be recorded as 'Documentary' in line with QA requirements.

This information will have significant bearing on the EPC rating and contribute to Recommendations put forward therefore its accuracy is vital.

|                                  | PRODUCT DATABASE : Version 6, Revision           | 402, Date 16/09/2017         |                       | EXTERNAL DEFINITIONS : Revision 6.1, Date 11/06/2019 |
|----------------------------------|--------------------------------------------------|------------------------------|-----------------------|------------------------------------------------------|
| Life span RdSAP                  | Calculate Energy Ratings Save Energy Data        | Save Draft EPC               | < Previous Next >     | Close                                                |
| 1. Address and Existing EPC      | 11. Roofs                                        |                              |                       | 1 Test Street, Test Town, EX14 2XF, ENGLAND          |
| 2. Assessment Details            |                                                  |                              |                       |                                                      |
| 3. Classification                | a. Main Property b. Extension (1) c. Ext         | tension (2) d. Extension (3) |                       |                                                      |
| 4. General                       | DestDetalle                                      |                              |                       |                                                      |
| 5. Flats and Maisonettes         | Roof Details                                     | Phylod (Alaba - The)         |                       |                                                      |
| 6. Walls                         | Construction Type :                              | Pritched (Slates or Tiles)   | ~                     |                                                      |
| 7. Dimensions                    | Access to Loft :                                 |                              |                       |                                                      |
| 8. Windows                       | Insulation Type :                                | Between Joists               | ~                     |                                                      |
| 9. Doors and Draught Proofing    | U-Value Known :                                  |                              |                       |                                                      |
| 10. Floors                       | Insulation Thickness :                           | 150mm V                      | Insulation Evidence : | Observed ~                                           |
| 11. Roofs                        | Additional Insulation Present :                  |                              |                       |                                                      |
| 12. Roof Rooms                   | NB : The Roof is known to have more Insulation   |                              |                       |                                                      |
| 13. Non-Separated Conservatory   | than would Normally be Expected for the Age Band |                              | II Value Evidence     |                                                      |
| 14. Main Heating System (1)      | U-Value :                                        | 0.3                          | O-value Evidence .    | Not Applicable                                       |
| 15. Main Heating System (2)      |                                                  |                              |                       |                                                      |
| 16. Community Heating System     | 1                                                |                              |                       |                                                      |
| 17. Community Heat Network       |                                                  |                              |                       |                                                      |
| 18. Secondary Heating System     |                                                  |                              |                       |                                                      |
| 19. Water Heating System         |                                                  |                              |                       |                                                      |
| 20. Energy Saving and Generation |                                                  |                              |                       |                                                      |
| 21. Special reatures             |                                                  |                              |                       |                                                      |
| 22. Addenda to the EPG           |                                                  |                              |                       |                                                      |
| 24. Hard-to-Treat Cavity Walls   |                                                  |                              |                       |                                                      |
| 25 Photographs                   |                                                  |                              |                       |                                                      |
| Comment Dealers                  |                                                  |                              |                       |                                                      |
| Current Ratings                  |                                                  |                              |                       |                                                      |
| SAP Rating                       |                                                  |                              |                       |                                                      |
| El Rating                        |                                                  |                              |                       |                                                      |
| COstonnes/year)                  |                                                  |                              |                       |                                                      |
| Energy Cost (Lyear)              |                                                  |                              |                       |                                                      |
| Energy Use (KWn/year)            |                                                  |                              |                       |                                                      |
| Fotential Ratings                |                                                  |                              |                       |                                                      |
| El Datias                        |                                                  |                              |                       |                                                      |
| CO (tessee here)                 |                                                  |                              |                       |                                                      |
| Energy Cont (Chrond              |                                                  |                              |                       |                                                      |
| Energy Cost (Eyear)              |                                                  |                              |                       |                                                      |
| Energy Use (KWh/year)            |                                                  |                              |                       |                                                      |
| New Data inputs                  |                                                  |                              |                       |                                                      |
| Modified Data Inputs             |                                                  |                              |                       |                                                      |
| Relocated Data inputs            |                                                  |                              |                       |                                                      |

New/ amended/ relocated fields: N/A

Relevant conventions: 3.04, 3.07, 3.08

Common pitfalls: Ensure that 'Access to loft' is checked if relevant. Failure to check this box will result in Recommendations being suppressed on the EPC and a resultant QA failure at audit. Failure to capture evidence of lack of access where present.

# $SECTION \ 12-ROOF \ ROOMS$

Where 'Roof Rooms' are present in the property being surveyed (as specified in Section 3 - Classification), the type and location of insulation present must be recorded for each building type. Page 23 of RdSAP conventions v7.0 clarifies the location of each element of the roof room. Where U-values are known the location and area of each element must be recorded against the U-value recorded.

|                                  | PRODUCT DATABASE : Version 6, Revisio                       | n 402, Date 16/09/2017 |                       |                   | EXTERNAL DEFINITIONS : Revision 6.1, Date 11/06/2019 |
|----------------------------------|-------------------------------------------------------------|------------------------|-----------------------|-------------------|------------------------------------------------------|
| Life span RdSAP                  | Calculate Energy Ratings Save Energy Da                     | ta Save Draft EPC      |                       | < Previous Next > | Close                                                |
| 1. Address and Existing EPC      | 12. Roof Rooms                                              |                        |                       |                   | 1 Test Street, Test Town, EX14 2XF, ENGLAND          |
| 2. Assessment Details            |                                                             |                        |                       |                   |                                                      |
| 3. Classification                | a. Main Property                                            |                        |                       |                   |                                                      |
| 4. General                       | a. Main Property - Roof Room Details                        |                        |                       |                   |                                                      |
| 5. Flats and Maisonettes         |                                                             |                        |                       |                   |                                                      |
| 6. vvalis                        | Insulation Type :                                           | All Elements           | $\sim$                |                   |                                                      |
| 8 Windows                        | Ceiling Insulation Thickness (Not Applicable for            | 250mm                  |                       |                   |                                                      |
| 9. Doors and Draught Proofing    | Vaulted Ceiling) :                                          | 5501111                |                       |                   |                                                      |
| 10. Floors                       | Walls and Sloping Part Insulation Thickness :               | 50mm ~                 | Insulation Evidence : | Documentary ~     |                                                      |
| 11. Roofs                        | Roof room is connected to another part of the<br>dwelling : |                        |                       |                   |                                                      |
| 12. Roof Rooms                   |                                                             |                        |                       |                   |                                                      |
| 13. Non-Separated Conservatory   | Areas and U-values Known :                                  |                        | U-Value Evidence :    | Not Applicable 🗸  |                                                      |
| 14. Main Heating System (1)      |                                                             |                        |                       |                   |                                                      |
| 15. Main Heating System (2)      | Element Name                                                | Area (m²)              | U-value               |                   |                                                      |
| 17. Community Heating System     |                                                             | -                      |                       |                   |                                                      |
| 18. Secondary Heating System     | Flat Ceiling (1)                                            | 0                      | 0.12                  |                   |                                                      |
| 19. Water Heating System         | Flat Ceiling (2)                                            | 0                      | 0                     |                   |                                                      |
| 20. Energy Saving and Generation |                                                             |                        |                       |                   |                                                      |
| 21. Special Features             | Sloping Roof (1)                                            | 5.27                   | 0.68                  |                   |                                                      |
| 22. Addenda to the EPC           | Sloping Roof (2)                                            | 0                      | 0                     |                   |                                                      |
| 23. Improvement Measures         |                                                             | -                      |                       |                   |                                                      |
| 24. Hard-to-Treat Cavity Walls   | Stud Wall (1)                                               | 5.27                   | 0.68                  |                   |                                                      |
| 25. Photographs                  | Stud Wall (2)                                               | 0                      | 0                     |                   |                                                      |
| Current Ratings                  | 0.11.11.1.1.1                                               |                        | 0.00                  |                   |                                                      |
| SAP Raung                        | Gable Wall (1)                                              | 4.522370:              | 0.68                  |                   |                                                      |
| CO.(tonnor/warr)                 | Gable Wall (2)                                              | 0                      | 0                     |                   |                                                      |
| Energy Cost (E/year)             |                                                             |                        |                       |                   |                                                      |
| Energy Use (kWh/year)            |                                                             |                        |                       |                   |                                                      |
| Potential Ratings                |                                                             |                        |                       |                   |                                                      |
| SAP Rating                       |                                                             |                        |                       |                   |                                                      |
| El Rating                        |                                                             |                        |                       |                   |                                                      |
| CO <sub>2</sub> (tonnes/year)    |                                                             |                        |                       |                   |                                                      |
| Energy Cost (£/year)             |                                                             |                        |                       |                   |                                                      |
| Energy Use (kWh/year)            |                                                             |                        |                       |                   |                                                      |
| New Data Inputs                  |                                                             |                        |                       |                   |                                                      |
| Modified Data Inputs             |                                                             |                        |                       |                   |                                                      |
| Relocated Data Inputs            |                                                             |                        |                       |                   |                                                      |

New/ amended/ relocated fields: N/A

Relevant conventions: 2.06, 2.07, 2.08, 2.11, 3.07

Common pitfalls: Identifying a building part as a roof room where it should be assessed as a floor in its own right.

## SECTION 13 – NON-SEPARATED CONSERVATORY

Where a conservatory has been detailed as 'Not Separated' in the 'Conservatory type' field of Section 4 – General, the 'Non-Separated Conservatory' section is enabled.

Here you are required to detail the 'Floor area', 'Glazed perimeter' (heat loss perimeter) and height in half storeys of the Conservatory. You are also required to detail whether the conservatory is double glazed or not.

|                                                             | PRODUCT DATABASE : Version 6, Revision 4          | 02, Date 16/09/2017 |                   | EXTERNAL DEFINITIONS : Revision 6.1, Date 11/06/2019 |
|-------------------------------------------------------------|---------------------------------------------------|---------------------|-------------------|------------------------------------------------------|
| Life span RdSAP                                             | Calculate Energy Ratings Save Energy Data         | Save Draft EPC      | < Previous Next > | Close                                                |
| 1. Address and Existing EPC                                 | 13. Non-Separated Conservatory                    |                     |                   | 1 Test Street, Test Town, EX14 2XF, ENGLAND          |
| 2. Assessment Details<br>3. Classification                  | Floor Area (m <sup>2</sup> ):                     |                     |                   |                                                      |
| 4. General                                                  | Glazed Perimeter (m):                             |                     |                   |                                                      |
| 5. Flats and Maisonettes                                    | Height (number of half storeys of main dwelling): | ~                   |                   |                                                      |
| 6. Walls                                                    | Double Glazed:                                    | ]                   |                   |                                                      |
| 7. Dimensions<br>8. Windown                                 |                                                   | 4                   |                   |                                                      |
| 9 Doors and Draught Proofing                                | Conservatory Walls                                |                     |                   |                                                      |
| 10. Floors                                                  | U-value 4.1                                       | 8                   |                   |                                                      |
| 11. Roofs                                                   | g-value 0.1                                       | 85                  |                   |                                                      |
| 12. Roof Rooms                                              | Conservatory Roof                                 |                     |                   |                                                      |
| 13. Non-Separated Conservatory                              | Lyalue 53                                         | 3                   |                   |                                                      |
| 14. Main Heating System (1)<br>15. Main Heating System (2)  | o value los                                       | 05                  |                   |                                                      |
| 15. Mail Heating System (2)<br>16. Community Heating System | g-value jui                                       | 00                  |                   |                                                      |
| 17 Community Heat Network                                   | ,                                                 |                     |                   |                                                      |
| 18. Secondary Heating System                                |                                                   |                     |                   |                                                      |
| 19. Water Heating System                                    |                                                   |                     |                   |                                                      |
| 20. Energy Saving and Generation                            |                                                   |                     |                   |                                                      |
| 21. Special Features                                        |                                                   |                     |                   |                                                      |
| 22. Addenda to the EPC                                      |                                                   |                     |                   |                                                      |
| 23. Improvement Measures                                    |                                                   |                     |                   |                                                      |
| 24. Hard-to-Treat Cavity Walls                              |                                                   |                     |                   |                                                      |
| 25. Photographs                                             |                                                   |                     |                   |                                                      |
| Current Ratings                                             |                                                   |                     |                   |                                                      |
| SAP Rating                                                  |                                                   |                     |                   |                                                      |
| CO-(toppes/year)                                            |                                                   |                     |                   |                                                      |
| Energy Cost (E/year)                                        |                                                   |                     |                   |                                                      |
| Energy Use (kWh/year)                                       |                                                   |                     |                   |                                                      |
| Potential Ratings                                           |                                                   |                     |                   |                                                      |
| SAP Rating                                                  |                                                   |                     |                   |                                                      |
| El Rating                                                   |                                                   |                     |                   |                                                      |
| CO <sub>2</sub> (tonnes/year)                               |                                                   |                     |                   |                                                      |
| Energy Cost (£/year)                                        |                                                   |                     |                   |                                                      |
| Energy Use (kWh/year)                                       |                                                   |                     |                   |                                                      |
| New Data Inputs                                             |                                                   |                     |                   |                                                      |
| Modified Data Inputs                                        |                                                   |                     |                   |                                                      |
| Relocated Data Inputs                                       |                                                   |                     |                   |                                                      |

New/ amended/ relocated fields: N/A

Relevant conventions: 2.04, 2.17, 3.11,

Common pitfalls: Failure to properly identify non-separated conservatory. Failure to properly evidence no separation of Conservatory and Property. Failure to adjust heat loss perimeter recorded in Section 7 – Dimensions where Non-Separated conservatory is present. Failure to record non-separated conservatory as a habitable room.

# SECTION 14 - MAIN HEATING SYSTEM (1)

The heating section is one of the key pieces of data in the RdSAP dataset and will have a large impact on the resulting SAP rating and associated Improvement Measures therefore correct specification is important. Before completing this section please ensure the correct heating system is identified for each of the Main (1), Main (2) and Secondary areas of the data input. Guidance on selection is available in Appendix A of the SAP 2012 9.92 manual with Section A2 of this appendix detailing the procedure for identifying main and secondary systems. You should be mindful that the SAP manual refers primarily to the full SAP calculation, however the principals in this section are true for both RdSAP and full SAP. Full details of how to interpret the SAP manual in the context of RdSAP can be found in appendix S of the SAP manual.

The Main Heating System pages change dynamically according to the system selected and these changes can be quite significant. In this instance we have specified a typical Room heater system for Main Heating System (1). Details for Boiler systems will follow in the next section.

Where a heating source of 'Individual heating system' has been selected, all fuels that are used for boiler and room heater systems will be available.

Where 'Electricity' is selected as the heating fuel there is a choice of selecting to identify the Efficiency source from the SAP efficiency tables or, where relevant, a 'Heat Pump' or a new 'Storage Heater' database. At time of writing, no storage heater systems had been uploaded to the central database therefore the SAP tables should continue to be used for this.

For room heaters specified using the SAP tables the 'Heating Type' and 'Heating description' must be used to infer the heating efficiency. To modify how well the heating system responds to changes in temperature the 'Control Type' must also be specified. Further to this the 'Electricity meter type', Gas availability and 'Number of 'Open Fireplaces' must be specified. These 'Related details' are important in both defining the SAP rating (Open Fireplaces) and in deciding appropriate recommendations.

|                                                                                                    | PRODUCT DATABASE : Version 6, Revisio                                                                                    | n 402, Date 16/09/2017                                                           |                   | EXTERNAL DEFINITIONS : Revision 6.1, Date 11/06/2019 |
|----------------------------------------------------------------------------------------------------|----------------------------------------------------------------------------------------------------|----------------------------------------------------------------------------------|-------------------|------------------------------------------------------|
| Life span RdSAP                                                                                                    | Calculate Energy Ratings Save Energy Da                                                                                  | ta Save Draft EPC                                                                | < Previous Next > | Close                                                |
| Address and Existing EPC     Adsessment Datalis     Classification     General     Flats and Maisonettes     Wild     Villa     Dimensions     Windows                                                                                                    | 14. Main Heating System (1) a. Main Heating System Main Heating System Heating foul: Heating Fuel: Efficiency Source :   | Individual heating system<br>Electricity<br>SAP 2012 Table 4b                    | ∨<br>             | 1 Test Street, Test Town, EX14 2XF, ENGLAND          |
| 9. Doors and Draught Prooting<br>10. Floors<br>11. Roofs<br>12. Roof Rooms<br>13. Non-Separated Conservatory<br>14. Main Heating System (1)<br>15. Main Heating System (2)                                                                                                    | SAP 2012 Table 4b<br>Heating Type :<br>Heating Description :<br>Heating Efficiency (%) :<br>Main Meating System Controls | Storage heaters, off-peak<br>Integrated storage plus direct acting heater<br>100 | ×.<br>×           |                                                      |
| 16. Community Heating System<br>17. Community Heating System<br>18. Secondary Heating System<br>19. Water Heating System<br>20. Energy Saving and Generation<br>21. Special Features<br>22. Addenda to the EPC<br>23. Improvement Measures<br>24. Hard-to-Irreat Cavity Walls                                                                                                    | Control Type :<br>Related Details<br>Electricity Mater Type :<br>Mates Gar-Available :<br>Number of Open Fireplaces :    | Manual charge control           Dual                                             | v                 |                                                      |
| Current Ratings SAF Rating El Rating El Rating Energy Cost (Kyear) Energy Use (KWhyear) Potential Ratings SAF Rating El Rating El Rating Cot(conces/sear) Energy Cost (Kyear) Rengy Cost (Kyear) Rengy Cost |                                                                                                    |                                                                                  |                   |                                                      |

#### New/ amended/ relocated fields: N/A

Relevant conventions: 4.01, 4.02, 4.03, 4.04, 4.05, 4.06, 4.09, 4.10, 4.11, 4.12, 5.02

Common pitfalls: Failure to correctly identify/ specify a back-boiler system as both a main and secondary system (where relevant). Failure to correctly identify between Main and secondary heating systems. Identifying portable heaters as part of the heating system.

# SECTION 15 – MAIN HEATING SYSTEM (2)

The previous section (Main Heating System (1)) covered information relating to room heaters, with this section being used to demonstrate boiler systems. This is simply to demonstrate the functionality of the page and in reality, a boiler system is likely to be used as Main Heating system (1).

Specific guidance on when a 'Main heating system (2)' should be specified can be found in Appendix A of the SAP Manual, however a typical example of when a 2<sup>nd</sup> main system should be specified is when a building has been significantly extended (multiple rooms) and an additional (usually similar) system has been installed to serve this additional area.

When specifying a central distribution system the preferred method is via the 'Product databases'. At the time of writing the 'Gas and Oil boiler', 'Gas and Oil range cooker' and 'Electric Heat Pumps' have a substantial number of entries, with those for 'Electric Storage Heaters', 'Micro-Cogeneration' and 'Gas and warm-air systems' have few or no entries. If the precise entry for the system identified in the property is not available in a Product Database, you will need to infer the system type and efficiency using the 'SAP 2012' heating tables selection from the 'Efficiency Source' table.

Once you have identified the heating system using the entries available in the 'Main heating type' and 'Product database'/ 'SAP 2012' tables you must select the 'Heating system controls'. These will change to be relevant to the heating system selected and will influence the SAP rating and Improvement Measures eligible for the property.

A new field for v9.92 of the software is the ability to add 'Weather/ Load compensation controls'. These are system specific and are only available for systems designed to accept them. Where present the 'Brand name', 'Model name', Model qualifier' and device functionality must be detailed.

For fuel heaters that have not been identified using a Product Database, the 'Flue type' must be selected.

Once the 'Heat emitter type' has been selected, the additional fields of 'Central heating pump age' and 'Design flow temperature' should be specified where known.

|                                                            | PRODUCT DATABASE : Version      | on 6, Revision 402  | 2, Date 16/09/2017                                       |                                                     |                            |                      |              | EXTERNAL DEFINITIONS : Revision 6.1, Date 11/06/2019 |
|------------------------------------------------------------|---------------------------------|---------------------|----------------------------------------------------------|-----------------------------------------------------|----------------------------|----------------------|--------------|------------------------------------------------------|
| Life span RdSAP                                            | Calculate Energy Ratings S      | ave Energy Data     | Save Draft EPC                                           |                                                     | [                          | < Previous           | Next >       | Close                                                |
| 1. Address and Existing EPC<br>2. Assessment Details       | 15. Main Heating System (2)     |                     |                                                          |                                                     |                            |                      |              | 1 Test Street, Test Town, EX14 2XF, ENGLAND          |
| 3. Classification                                          | a. Main Heating System b.       | Flue Gas Heat Rec   | overy System                                             |                                                     |                            |                      |              | · · · · · · · · · · · · · · · · · · ·                |
| 4. General<br>E. Elate and Malconottop                     | Main Heating Type               |                     |                                                          |                                                     |                            |                      |              |                                                      |
| 6. Walls                                                   | Heating Source :                | Inc                 | dividual heating system                                  |                                                     |                            |                      | ~            |                                                      |
| 7. Dimensions                                              | Heating Fuel :                  | Ga                  | as                                                       |                                                     |                            |                      | ~            |                                                      |
| 8. Windows                                                 | Efficiency Source :             | Pr                  | oduct Database (Gas and                                  | Oil Boilers)                                        |                            |                      | ~            |                                                      |
| 9. Doors and Draught Proofing                              | Deadwet Database (Cas and Oll   | Ballere)            |                                                          |                                                     |                            |                      |              |                                                      |
| 10. Floors                                                 | PRODUCT STATUS · NORMAL         | (This product can b | e used for RdSAP Asse                                    | sments)                                             |                            |                      |              |                                                      |
| 11. Roots                                                  | TRODUCT STATUS TROTAL           | (This product can b |                                                          | ramenta y                                           |                            |                      |              |                                                      |
| 13 Non-Senarated Conservatory                              | Brand Name :                    | Va                  | aillant                                                  |                                                     |                            |                      |              |                                                      |
| 14. Main Heating System (1)                                | Model Name :                    | Ec                  | cotec Pro                                                |                                                     |                            |                      | ~            |                                                      |
| 15. Main Heating System (2)                                | Model Qualifier :               | 28                  | 1                                                        |                                                     |                            |                      | ~            |                                                      |
| 16. Community Heating System<br>17. Community Heat Network | Heat Source Description :       | G                   | ombi Boiler (No Store), Co<br>as/Oil Fuel Keep-Hot Facil | ndensing, Automatic Ignition, Wall I<br>ity (Timed) | Nounted, Variable (Stepped | l or Modulating) Bun | ner Control, |                                                      |
| 18. Secondary Heating System                               |                                 |                     |                                                          |                                                     |                            |                      |              |                                                      |
| 19. Water Heating System                                   | Heating Efficiency (%) :        | 89                  | .7                                                       |                                                     |                            |                      |              |                                                      |
| 20. Energy Saving and Generation                           | View Product Deta               | iils                |                                                          |                                                     |                            |                      |              |                                                      |
| 21. Special Features<br>22. Addenda to the EPC             |                                 |                     |                                                          |                                                     |                            |                      |              |                                                      |
| 23. Improvement Measures                                   | 2nd Main Heating System Detai   | ils                 |                                                          |                                                     |                            |                      |              |                                                      |
| 24. Hard-to-Treat Cavity Walls                             | 2nd System Supplies Domestic H  | lot Water Only :    | ]                                                        |                                                     |                            |                      |              |                                                      |
| 25. Photographs                                            | Percentage of Heated Floor Area | Served by 2nd 30    |                                                          |                                                     |                            |                      |              |                                                      |
| Current Ratings                                            | System :                        |                     |                                                          |                                                     |                            |                      |              |                                                      |
| SAP Rating                                                 | Main Heating System Controls    |                     |                                                          |                                                     |                            |                      |              |                                                      |
| El Rating                                                  | Control Type :                  | Pr                  | ogrammer, room thermos                                   | tat and TRVs                                        |                            |                      | ~            |                                                      |
| CO <sub>2</sub> (tonnes/year)                              |                                 |                     |                                                          |                                                     |                            |                      |              | · · · · · · · · · · · · · · · · · · ·                |
| Energy Cost (£/year)                                       | Weather/Load Compensation C     | ontrol              |                                                          |                                                     |                            |                      |              |                                                      |
| Energy Use (kWh/year)                                      | Device Present :                |                     | ]                                                        |                                                     |                            |                      |              |                                                      |
| Potential Ratings                                          | Brand Name :                    | No                  | ot Applicable                                            |                                                     |                            |                      | $\sim$       |                                                      |
| SAP Rating                                                 | Model Name :                    | No                  | ot Applicable                                            |                                                     |                            |                      | $\sim$       |                                                      |
| CO-Itoppes/wear)                                           | Model Qualifier :               | No                  | ot Applicable                                            |                                                     |                            |                      | $\sim$       |                                                      |
| Energy Cost (E/year)                                       | Device Functionality :          | No                  | ot Applicable                                            |                                                     |                            |                      |              |                                                      |
| Energy Use (kWh/year)                                      | View Product Deta               | ills                |                                                          |                                                     |                            |                      |              |                                                      |
| New Data Inputs                                            |                                 |                     |                                                          |                                                     |                            |                      |              |                                                      |
| Modified Data Inputs                                       | Other Main Heating Details      |                     |                                                          |                                                     |                            |                      |              |                                                      |
| Relocated Data Inputs                                      | Flue Type :                     | R                   | oom Sealed                                               | $\sim$                                              |                            |                      |              |                                                      |
|                                                            | Fan Assisted Flue Present :     | $\checkmark$        | 1                                                        |                                                     |                            |                      |              |                                                      |
|                                                            | Heat Emitter Type :             |                     |                                                          | ~                                                   |                            |                      |              |                                                      |
|                                                            | Central Heating Pump Age :      |                     |                                                          |                                                     |                            |                      |              |                                                      |
|                                                            | Heat Pump - MCS Installation Ce | rtificate Present : |                                                          |                                                     |                            |                      |              |                                                      |
|                                                            | Design Flow Temperature of Heat | t Generator :       |                                                          | $\vee$                                              |                            |                      |              |                                                      |
|                                                            |                                 |                     |                                                          |                                                     |                            |                      |              |                                                      |
|                                                            | L                               |                     |                                                          |                                                     |                            |                      |              |                                                      |
|                                                            |                                 |                     |                                                          |                                                     |                            |                      |              |                                                      |

### New/ amended/ relocated fields: N/A

Relevant conventions: 4.01, 4.02, 4.03, 4.04, 4.05, 4.06, 4.09, 4.10, 4.11, 4.12, 5.02

Common pitfalls: Incorrectly specifying a 'Main Heating system (2)' instead of a 'Secondary heating system'. Failure to properly identify the 'Percentage of Heated Floor Area Served by 2nd System'. Incorrect identification of the boiler. Where the boiler is identified from the product database a small change in description can result in a significant change in its functionality or efficiency. A description of the boiler selected is now included to mitigate against this, however the boiler must be properly identified on site.

## SECTION 16 - COMMUNITY HEATING SYSTEM

Where a 'Community Scheme' has been specified as the 'Heating Source' of 'Main Heating System (1)', the 'Community Heating system' section is enabled. Information already specified is sufficient to complete the RdSAP calculation in all cases except when 'Community Scheme – CHP' has been selected. In this case the fuel will need to be selected and the values RdSAP will use for Heating and Electrical efficiency along with the Fraction of Heat from CHP will be displayed.

|                                                                                                    | PRODUCT DATABASE : Version 6, Revisio                                                                                                    | on 402, Date 16/09/2017 |                    | EXTERNAL DEFINITIONS : Revision 6.1, Date 11/06/2019 |
|----------------------------------------------------------------------------------------------------|----------------------------------------------------------------------------------------------------|-------------------------|--------------------|------------------------------------------------------|
| Life span RdSAP                                                                                                    | Calculate Energy Ratings Save Energy D                                                                                                    | ata Save Draft EPC      | < Previous Next >  | Close                                                |
| 1. Address and Existing EPC     2. Assessment Details     3. Classification     4. General     5. Flats and Maionettes     6. Waln     7. Dimension     8. Dones     7. Dimension     8. Dones     7. Discussion     7. Discussion     7. Discuss | 16. Community Heating System Community Schemes - CHP CHP Foal: Heat Efficiency of CHP Unit: Electrical Efficiency of CHP Unit: Fraction of Heat Tom CHP Unit: Community Schemes - All Heat Distribution System : | Net Applicable          | infon (100C or 1 ∨ | 1 Test Street, Test Town, EX14 2XF, ENGLAND          |
| Current Ratings CAP Rating El Rating CO(tonosylvari) Energy Cost (Uyear) Energy Use (Whyver) Potential Ratings SAP Rating El Rating CO(tonosylvari) Energy Cost (Uyear) Energy Use (Whyver) Modified Data Inputs Modified Data Inputs                                                                                                    |                                                                                                    |                         |                    |                                                      |

New/ amended/ relocated fields: N/A

Relevant conventions: 4.05, 4.06

Common pitfalls: N/A

## SECTION 17 – COMMUNITY HEAT NETWORK

As the database for existing 'Community Heat Networks' increases, the information will become available within this section. Once a Network Name is selected from the list, all fields are pre-populated with details of the network provided by the database.

|                                                               | PRODUCT DATABASE : Version 6, Revisio                                                 | n 402, Date 16/09/2017 |            |        | EXTERNAL DEFINITIONS : Revision 6.1, Date 11/06/2019 |
|---------------------------------------------------------------|---------------------------------------------------------------------------------------|------------------------|------------|--------|------------------------------------------------------|
| Life span RdSAP                                               | Calculate Energy Ratings Save Energy Da                                               | sta Save Draft EPC     | < Previous | Next > | Close                                                |
| 1. Address and Existing EPC                                   | 17. Community Heat Network                                                            |                        |            |        | 1 Test Street, Test Town, EX14 2XF, ENGLAND          |
| 2. Assessment Details<br>3. Classification                    | Community Heat Network                                                                |                        |            |        | ^                                                    |
| 4. General                                                    | Network Name :                                                                        |                        |            | $\sim$ |                                                      |
| 5. Flats and Maisonettes                                      | Version Number :                                                                      |                        |            |        |                                                      |
| 7. Dimensions                                                 | Description of the Network :                                                          |                        |            |        |                                                      |
| 8. Windows                                                    |                                                                                       |                        |            |        |                                                      |
| 9. Doors and Draught Proofing<br>10. Eleors                   | Service Provision :                                                                   |                        |            |        |                                                      |
| 11. Roofs                                                     | Estimated of Actual Data :                                                            |                        |            |        |                                                      |
| 12. Roof Rooms                                                | Pumping Electrical Energy (per dwelling)                                              | 0                      |            |        |                                                      |
| 13. Non-Separated Conservatory<br>14. Main Heating System (1) | Total Number of Heat Sources :                                                        | 0                      |            |        |                                                      |
| 15. Main Heating System (2)                                   | View Product Details                                                                  |                        |            |        |                                                      |
| 16. Community Heating System                                  |                                                                                       | ·                      |            |        |                                                      |
| 18. Secondary Heating System                                  | Community Scheme Location                                                             |                        |            |        |                                                      |
| 19. Water Heating System                                      | Town:                                                                                 |                        |            |        |                                                      |
| 20. Energy Saving and Generation<br>21. Special Eastures      | Administrative Area :                                                                 | 1                      |            |        |                                                      |
| 22. Addenda to the EPC                                        | Postcode of the Primary Energy Centre :                                               |                        |            |        |                                                      |
| 23. Improvement Measures                                      |                                                                                       | ,                      |            |        |                                                      |
| 24. Hard-to-Treat Cavity Walls<br>25. Photographs             | Number of Dwellings in the Community Scheme<br>Number of Dwellings (including Not Yet |                        |            |        |                                                      |
| Current Patinge                                               | Constructed) :                                                                        |                        |            |        |                                                      |
| SAP Rating                                                    | Number of Flats (including Not Yet Constructed) :                                     |                        |            |        |                                                      |
| El Rating                                                     | Number of Existing Dwellings :                                                        | 0                      |            |        |                                                      |
| CO <sub>2</sub> (tonnes/year)                                 | Heat Source (1)                                                                       |                        |            |        |                                                      |
| Energy Cost (£/year)                                          | Heat Source Type :                                                                    | Not Applicable         |            |        |                                                      |
| Potential Ratings                                             | Fuel Type :                                                                           | Not Applicable         |            |        |                                                      |
| SAP Rating                                                    | CO2Emissions Factor :                                                                 | 0                      |            |        |                                                      |
| El Rating                                                     | Primary Energy Factor :                                                               |                        |            |        |                                                      |
| Energy Cost (£/year)                                          | Heat Efficiency (%) :                                                                 |                        |            |        |                                                      |
| Energy Use (kWh/year)                                         | Fraction of Heat                                                                      |                        |            |        |                                                      |
| New Data Inputs                                               | CHP Electrical Eniciency (%).                                                         | U                      |            |        |                                                      |
| Relocated Data Inputs                                         | Heat Source (2)                                                                       |                        |            |        |                                                      |
|                                                               | Heat Source Type :                                                                    | Not Applicable         |            |        |                                                      |
|                                                               | Fuel Type :                                                                           | Not Applicable         |            |        |                                                      |
|                                                               | Drimon: Engran England                                                                |                        |            |        |                                                      |
|                                                               | Heat Efficiency (%):                                                                  |                        |            |        |                                                      |
|                                                               | Fraction of Heat                                                                      | 0                      |            |        |                                                      |
|                                                               |                                                                                       | ,                      |            |        |                                                      |
|                                                               | Heat Source (3)                                                                       |                        |            |        |                                                      |
|                                                               | Heat Source Type :                                                                    | Not Applicable         |            |        |                                                      |
|                                                               | CO <sub>2</sub> Emissions Factor :                                                    | 0                      |            |        |                                                      |
|                                                               | Primary Energy Factor :                                                               | 0                      |            |        |                                                      |
|                                                               | Heat Efficiency :                                                                     | 0                      |            |        |                                                      |
|                                                               | Fraction of Heat :                                                                    | 0                      |            |        |                                                      |
|                                                               | U                                                                                     |                        |            |        |                                                      |
|                                                               | Heat Source (4)                                                                       | Not Applicable         |            |        |                                                      |
|                                                               | Fuel Type :                                                                           | Not Applicable         |            | _      |                                                      |
|                                                               | CO2Emissions Factor :                                                                 | 0                      |            |        |                                                      |
|                                                               | Primary Energy Factor :                                                               | 0                      |            |        |                                                      |
|                                                               | Heat Efficiency (%) :                                                                 | 0                      |            |        |                                                      |
|                                                               | Fraction of Heat :                                                                    | 0                      |            |        |                                                      |
|                                                               | Heat Source (5)                                                                       |                        |            |        |                                                      |
|                                                               | Heat Source Type :                                                                    | Not Applicable         |            |        |                                                      |
|                                                               | Fuel Type :                                                                           | Not Applicable         |            |        |                                                      |
|                                                               | CO2Emissions Factor :                                                                 | 0                      |            |        |                                                      |
|                                                               | Primary Energy Factor :                                                               | 0                      |            |        |                                                      |
|                                                               | Heat Efficiency (%) :                                                                 | 0                      |            |        |                                                      |
|                                                               | Fraction of Heat :                                                                    | 0                      |            |        |                                                      |
|                                                               |                                                                                       |                        |            |        |                                                      |

#### New/ amended/ relocated fields: N/A

Relevant conventions: N/A

Common pitfalls: N/A

## SECTION 18 – SECONDARY HEATING SYSTEM

Where the property has a 'Secondary Heating System' present the 'Heating fuel' and 'Heating type' should be specified in this section.

Procedures for identifying main and secondary heating systems can be found in Appendix A of the SAP 2012 manual.

|                                                                           | PRODUCT DATABASE : Version 6, Revisi              | on 402, Date 16/09/2017 |                   | EXTERNAL DEFINITIONS : Revision 6.1, Date 11/06/2019 |
|---------------------------------------------------------------------------|---------------------------------------------------|-------------------------|-------------------|------------------------------------------------------|
| Life span RdSAP                                                           | Calculate Energy Ratings Save Energy D            | ata Save Draft EPC      | < Previous Next > | Close                                                |
| 1. Address and Existing EPC<br>2. Assessment Details<br>3. Classification | 18. Secondary Heating System<br>Secondary Heating |                         |                   | 1 Test Street, Test Town, EX14 2XF, ENGLAND          |
| 4. General                                                                | Heating Fuel :                                    | House coal              | ~                 |                                                      |
| 5. Flats and Maisonettes                                                  | Heating Type :                                    | Closed room heater      | ~                 |                                                      |
| 6. Walls                                                                  | -                                                 |                         |                   |                                                      |
| 7. Dimensions                                                             |                                                   |                         |                   |                                                      |
| 8. Windows                                                                |                                                   |                         |                   |                                                      |
| 9. Doors and Draught Proofing                                             |                                                   |                         |                   |                                                      |
| 10. Floors                                                                |                                                   |                         |                   |                                                      |
| 11. Roofs                                                                 |                                                   |                         |                   |                                                      |
| 12. Roof Rooms                                                            |                                                   |                         |                   |                                                      |
| 13. Non-Separated Conservatory                                            |                                                   |                         |                   |                                                      |
| 14. Main Heating System (1)<br>15. Main Heating System (2)                |                                                   |                         |                   |                                                      |
| 15. main meaning System (2)<br>16. Community Heating System               |                                                   |                         |                   |                                                      |
| 17 Community Heat Network                                                 |                                                   |                         |                   |                                                      |
| 18. Secondary Heating System                                              |                                                   |                         |                   |                                                      |
| 19. Water Heating System                                                  |                                                   |                         |                   |                                                      |
| 20. Energy Saving and Generation                                          |                                                   |                         |                   |                                                      |
| 21. Special Features                                                      |                                                   |                         |                   |                                                      |
| 22. Addenda to the EPC                                                    |                                                   |                         |                   |                                                      |
| 23. Improvement Measures                                                  |                                                   |                         |                   |                                                      |
| 24. Hard-to-Treat Cavity Walls                                            |                                                   |                         |                   |                                                      |
| 25. Photographs                                                           |                                                   |                         |                   |                                                      |
| Current Ratings                                                           |                                                   |                         |                   |                                                      |
| SAP Rating                                                                |                                                   |                         |                   |                                                      |
| El Rating                                                                 |                                                   |                         |                   |                                                      |
| CO <sub>2</sub> (tonnes/year)                                             |                                                   |                         |                   |                                                      |
| Energy Cost (£/year)                                                      |                                                   |                         |                   |                                                      |
| Energy Use (kWh/year)                                                     |                                                   |                         |                   |                                                      |
| Potential Ratings                                                         |                                                   |                         |                   |                                                      |
| SAP Rating                                                                |                                                   |                         |                   |                                                      |
| El Rating                                                                 |                                                   |                         |                   |                                                      |
| CO:(tonnes/year)                                                          |                                                   |                         |                   |                                                      |
| Energy Cost (£/year)                                                      |                                                   |                         |                   |                                                      |
| Energy Use (kWh/year)                                                     |                                                   |                         |                   |                                                      |
| New Data Inputs                                                           |                                                   |                         |                   |                                                      |
| Modified Data Inputs                                                      |                                                   |                         |                   |                                                      |
| Relocated Data Inputs                                                     |                                                   |                         |                   |                                                      |

New/ amended/ relocated fields: N/A

Relevant conventions: 4.09, 5.01, 5.03

Common pitfalls: Misidentification of secondary heating. Failure to properly retain evidence of secondary heating.

### SECTION 19 - WATER HEATING SYSTEM

There are 2 tabs to this section. Tab A – Water Heating System and Bath/Shower Details and Tab B – Waste Water Heat Recovery Systems.

### TAB A – WATER HEATING SYSTEM AND BATH/SHOWER DETAILS

The Heating Type field will change to include options relating to the Main Heating systems specified in Sections 14 and 15 as well as including standalone options.

Where the 'Heating type' selected has a Hot Water Cylinder this must be detailed in the 'Hot Water Cylinder' section with the 'Volume' (including solar part where relevant), 'Insulation Type', 'Insulation Thickness' and whether a 'Thermostat' is present must be detailed.

To establish whether a system would be suitable you are required to gather the 'Number of Rooms with Bath and/or Shower', the 'Number of Rooms with Mixer Shower and No Bath' and the 'Number of Rooms with Mixer Shower and Bath'. Neither of the latter answers should exceed the 'Number of Rooms with Bath and/or Shower'.

|                                  | PRODUCT DATABASE : Version 6, Revision                     | 402, Date 16/09/2017                         |        |            |        | EXTERNAL DEFINITIONS : Revision 6.1, Date 11/06/2019 |
|----------------------------------|------------------------------------------------------------|----------------------------------------------|--------|------------|--------|------------------------------------------------------|
| Life span RdSAP                  | Calculate Energy Ratings Save Energy Data                  | a Save Draft EPC                             |        | < Previous | Next > | Close                                                |
| 1. Address and Existing EPC      | 19. Water Heating System                                   |                                              |        |            |        | 1 Test Street, Test Town, EX14 2XF, ENGLAND          |
| 2. Assessment Details            |                                                            |                                              |        |            |        |                                                      |
| 3. Classification                | a. Water Heating System and Bath/Shower                    | Details b. Waste Water Heat Recovery Systems |        |            |        |                                                      |
| 4. General                       | Water Heating System                                       |                                              |        |            |        |                                                      |
| 6 Walls                          | Heating Type :                                             |                                              |        |            | $\sim$ |                                                      |
| 7. Dimensions                    | Fuel Type :                                                |                                              | $\sim$ |            |        |                                                      |
| 8. Windows                       |                                                            |                                              |        |            |        |                                                      |
| 9. Doors and Draught Proofing    | Hot Water Cylinder                                         |                                              |        |            |        |                                                      |
| 10. Floors                       | Volume :                                                   | Normal (90-130 litres)                       | ~      |            |        |                                                      |
| 11. Roofs                        | Total Hot Water Storage Volume (including solar<br>part) : | 0                                            |        |            |        |                                                      |
| 12. Roof Rooms                   | Insulation Type :                                          | Jacket                                       | ~      |            |        |                                                      |
| 13. Non-Separated Conservatory   | Insulation Thickness :                                     | 25mm                                         | ~      |            |        |                                                      |
| 15 Main Heating System (1)       | Thermostat Present                                         |                                              |        |            |        |                                                      |
| 16. Community Heating System     |                                                            |                                              |        |            |        |                                                      |
| 17. Community Heat Network       | Bath and Shower Details                                    |                                              |        |            |        |                                                      |
| 18. Secondary Heating System     | Number of Rooms with Bath and/or Shower :                  | 1 ~                                          |        |            |        |                                                      |
| 19. Water Heating System         | Number of Rooms with Mixer Shower and No Bath              |                                              |        |            |        |                                                      |
| 20. Energy Saving and Generation |                                                            |                                              |        |            |        |                                                      |
| 21. Special Features             | Number of Rooms with Mixer Shower and Bath :               | 0 ~                                          |        |            |        |                                                      |
| 22. Addenda to the EPG           |                                                            |                                              |        |            |        |                                                      |
| 24 Hard-to-Treat Cavity Walls    |                                                            |                                              |        |            |        |                                                      |
| 25. Photographs                  |                                                            |                                              |        |            |        |                                                      |
| Current Ratings                  |                                                            |                                              |        |            |        |                                                      |
| SAP Rating                       |                                                            |                                              |        |            |        |                                                      |
| El Rating                        |                                                            |                                              |        |            |        |                                                      |
| CO <sub>2</sub> (tonnes/year)    |                                                            |                                              |        |            |        |                                                      |
| Energy Cost (£/year)             |                                                            |                                              |        |            |        |                                                      |
| Energy Use (kWh/year)            |                                                            |                                              |        |            |        |                                                      |
| Potential Ratings                |                                                            |                                              |        |            |        |                                                      |
| SAP Rating                       |                                                            |                                              |        |            |        |                                                      |
| El Rating                        |                                                            |                                              |        |            |        |                                                      |
| COs(tonnes/year)                 |                                                            |                                              |        |            |        |                                                      |
| Energy Cost (Lyear)              |                                                            |                                              |        |            |        |                                                      |
| Energy Use (kwn/year)            |                                                            |                                              |        |            |        |                                                      |
| New Data Inputs                  |                                                            |                                              |        |            |        |                                                      |
| Relocated Data Inputs            |                                                            |                                              |        |            |        |                                                      |

New/ amended/ relocated fields: N/A

Relevant conventions: 6.03, 6.04, 6.05, 6.06

Common pitfalls: Failure or incorrectly identifying/ recording the presence of a cylinder thermostat.

#### TAB B – WASTE WATER HEAT RECOVERY SYSTEMS

On this tab you are required to enter details to establish whether a Waste Water Heat Recovery System (WWHRS) would be suitable for installation and account for any system already installed.

To establish the benefit of any WWHRS installed you are required to specify the 'System type', 'Brand name', 'Model name' and 'Model qualifier' for up to 2 systems. For 'Instantaneous types' you are required to specify the 'Number of Mixer Showers with WWHRS in Rooms with Bath' and the 'Number of Mixer Showers with WWHRS in Rooms with Bath' and the 'Total Number of Showers and Baths' and the 'Number of Showers and Baths Routed through WWHRS'.

|                                                             |            | PRODUCT DATABASE : Version 6, Revision 402, Da                                                                                                    | te 16/09/2017                        |                   | EXTERNAL DEFINITIONS : Revision 6.1, Date 11/06/2019 |
|-------------------------------------------------------------|------------|----------------------------------------------------------------------------------------------------|--------------------------------------|-------------------|------------------------------------------------------|
| Life span RdSAP                                             |            | Calculate Energy Ratings Save Energy Data Sa                                                                                                    | ve Draft EPC                         | < Previous Next > | Close                                                |
| 1. Address and Existing EPG                                 | с          | 19. Water Heating System                                                                                                    |                                      |                   | 1 Test Street, Test Town, EX14 2XF, ENGLAND          |
| 2. Assessment Details                                       |            |                                                                                                    |                                      |                   |                                                      |
| <ol> <li>Classification</li> <li>General</li> </ol>         |            | a. Water Heating System and Bath/Shower Details                                                                                                    | b. waste water Heat Recovery Systems |                   |                                                      |
| 5. Flats and Maisonettes                                    |            | Waste Water Heat Recovery System                                                                                                    | New                                  |                   |                                                      |
| 6. Walls                                                    |            | System Type :                                                                                                    | None V                               |                   |                                                      |
| 7. Dimensions                                               |            | Number of Systems .                                                                                                    | 0 0                                  |                   |                                                      |
| 8. Windows<br>9. Dears and Draught Preef                    | ing.       | Waste Water Heat Recovery System (1)                                                                                                    |                                      |                   |                                                      |
| 10. Floors                                                  | riy .      | Brand Name :                                                                                                    | Not Applicable                       | ×                 |                                                      |
| 11. Roofs                                                   |            | Model Name :                                                                                                    | Not Applicable                       | ~                 |                                                      |
| 12. Roof Rooms                                              |            | Model Qualifier :                                                                                                    | Not Applicable                       | ×                 |                                                      |
| 13. Non-Separated Conserv                                   | ratory     | View Product Details                                                                                                    |                                      |                   |                                                      |
| 14. Main Heating System (1                                  | )          | La desta de la compañía de la compañía de la |                                      |                   |                                                      |
| 15. Main Heating System (2<br>16. Community Heating System) | tem        | Number of Mixer Showers with WWHRS in Rooms with                                                                                                    |                                      |                   |                                                      |
| 17. Community Heat Netwo                                    | rk         | Bath :                                                                                                    | 0                                    |                   |                                                      |
| 18. Secondary Heating Syst                                  | tern       | Number of Moxer Showers with WWHRS in Rooms without<br>Bath :                                                                                                    | 0 ~                                  |                   |                                                      |
| 19. Water Heating System                                    |            |                                                                                                    |                                      |                   |                                                      |
| 20. Energy Saving and Gen                                   | eration    | Storage Type                                                                                                    |                                      |                   |                                                      |
| 21. Special Peatures<br>22. Addenda to the EPC              |            | Total Number of Showers and Baths :                                                                                                    |                                      |                   |                                                      |
| 23. Improvement Measures                                    |            | Number of Showers and Bains Rouled through WWHRS .                                                                                                    | 0 •                                  |                   |                                                      |
| 24. Hard-to-Treat Cavity Wa                                 | ills       | Waste Water Heat Recovery System (2)                                                                                                    |                                      |                   |                                                      |
| 25. Photographs                                             |            | Brand Name :                                                                                                    | Not Applicable                       | ~                 |                                                      |
| Current Ratings                                             |            | Model Name :                                                                                                    | Not Applicable                       | ~                 |                                                      |
| SAP Rating                                                  | A1418      | Model Qualifier :                                                                                                    | Not Applicable                       | ×                 |                                                      |
| El Rating                                                   | A1959      | View Product Details                                                                                                    |                                      |                   |                                                      |
| CO <sub>i</sub> (tonnes/year)                               | -205.7     | Instantaneous Tune                                                                                                    |                                      |                   |                                                      |
| Energy Cost (£/year)                                        | -£36,827   | Number of Mixer Showers with WWHRS in Rooms with                                                                                                    | 0                                    |                   |                                                      |
| Energy Use (kWh/year)                                       | -1,167,676 | Bath :<br>Number of Mixer Chauses with WMM/DC in Deams without                                                                                                    |                                      |                   |                                                      |
| Potential Ratings                                           |            | Bath :                                                                                                    | 0 ~                                  |                   |                                                      |
| SAP Rating                                                  | A1437      |                                                                                                    |                                      |                   |                                                      |
| El Rating                                                   | A1983      |                                                                                                    |                                      |                   |                                                      |
| CO <sub>r</sub> (tonnes/year)                               | -208.4     |                                                                                                    |                                      |                   |                                                      |
| Energy Cost (£/year)                                        | -£37,383   |                                                                                                    |                                      |                   |                                                      |
| Energy Use (kWh/year)                                       | -1,180,914 |                                                                                                    |                                      |                   |                                                      |
| New Data Inputs                                             |            |                                                                                                    |                                      |                   |                                                      |
| Modified Data Inputs                                        |            |                                                                                                    |                                      |                   |                                                      |
| nerocareo esta inputs                                       |            |                                                                                                    |                                      |                   |                                                      |

New/ amended/ relocated fields: N/A

Relevant conventions: 9.08

Common pitfalls: Failure to complete section.

### SECTION 20 – ENERGY SAVING AND GENERATION

There are 3 tabs in Section 20, Tab A – Solar Water Heating, Tab B – Photovoltaic Units and Tab C – Micro Wind Turbines.

#### TAB A – SOLAR WATER HEATING

Where Solar Water Heating is present there are varying degrees of information you are able to specify. If no details are known you can simply detail the fact that a system is present, though this is the least accurate method of specification. Where general details are known you are required to specify the 'Collector angle', 'Collector orientation', 'Shading', 'Solar water pump types' and any 'Shower types' present in the dwelling. This can be evidenced by either 'Observed' or 'Documentary' evidence.

Where specific details of the 'Solar collector' are known you are required to specify the 'Collector data source', 'Collector type', 'Collector Aperture Area', 'Collector Zero Loss Coefficient', Collector Linear Heat Loss Coefficient' and 'Collector 2nd Order Heat Loss Coefficient'. As you may expect, this information must be evidenced by 'Documentary' evidence.

Finally, any 'Solar Storage Details' must be specified where known.

|                                                                                           | PRODUCT DATABASE : Version 6, Revision 402, Date 16/05                                  | /2017                                                      |                                        | EXTERNAL DEFINITIONS : Revision 6.1, Date 11/06/2019 |
|-------------------------------------------------------------------------------------------|-----------------------------------------------------------------------------------------|------------------------------------------------------------|----------------------------------------|------------------------------------------------------|
| Life span RdSAP                                                                           | Calculate Energy Ratings Save Energy Data Save Draft I                                  | PC .                                                       | < Previous Next >                      | Close                                                |
| 1. Address and Existing EPC                                                               | 20. Energy Saving and Generation                                                        |                                                            |                                        | 1 Test Street, Test Town, EX14 2XF, ENGLAND          |
| 2. Assessment Details<br>3. Classification                                                | a. Solar Water Heating b. Photovoltaic Units c. Micro W                                 | ind Turbines                                               |                                        |                                                      |
| 5. Flats and Maisonettes<br>6. Walls                                                      | Solar Water Heating<br>Solar Water Heating Present :                                    |                                                            |                                        |                                                      |
| 7. Dimensions<br>8. Windows                                                               | Solar Water Heating Details                                                             |                                                            |                                        |                                                      |
| 9. Doors and Draught Proofing<br>10. Floors                                               | Collector Angle :                                                                       | 30 degrees                                                 | Solar water Heating Details Evidence : | Not Applicable                                       |
| 11. Roofs<br>12. Roof Rooms                                                               | Collector Orientation :<br>Shading :                                                    | South V<br>Modest V                                        |                                        |                                                      |
| 13. Non-Separated Conservatory<br>14. Main Heating System (1)                             | Solar Water Pump Type :<br>Shower Type(s) :                                             | Electrically powered V<br>Both electric and non-electric V |                                        |                                                      |
| 15. Main Heating System (2)<br>16. Community Heating System<br>17. Community Heat Network | Solar Collector Details<br>Solar Collector Details Known :                              |                                                            | Solar Collector Details Evidence ;     | Not Applicable                                       |
| 18. Secondary Heating System<br>19. Water Heating System                                  | Collector Data Source :                                                                 | SAP default value                                          |                                        |                                                      |
| 20. Energy Saving and Generation<br>21. Special Features                                  | Collector Type :<br>Collector Aperture Area (m <sup>a</sup> ) :                         | Flat plate                                                 |                                        |                                                      |
| 22. Addenda to the EPC<br>23. Improvement Measures                                        | Collector Zero-Loss Efficiency :                                                        | 0.8                                                        |                                        |                                                      |
| 24. Hard-to-Treat Cavity Walls<br>25. Photographs                                         | Collector Linear Heat Loss Coefficient :<br>Collector 2nd Order Heat Loss Coefficient : | 4<br>0.01                                                  |                                        |                                                      |
| Current Ratings                                                                           | Solar Storage Details                                                                   |                                                            |                                        |                                                      |
| El Rating A1959                                                                           | Solar Storage Details Known :<br>Solar Store is Combined :                              | 7                                                          |                                        |                                                      |
| CO <sub>i</sub> (tonnes/year) -205.7                                                      | Dedicated Solar Volume (litres) :                                                       | 37                                                         |                                        |                                                      |
| Energy Use (kWh/year) -1.167.676                                                          |                                                                                         |                                                            |                                        |                                                      |
| Potential Ratings                                                                         |                                                                                         |                                                            |                                        |                                                      |
| SAP Rating A1437                                                                          |                                                                                         |                                                            |                                        |                                                      |
| El Rating A1983                                                                           |                                                                                         |                                                            |                                        |                                                      |
| CO <sub>2</sub> (tonnes/year) -208.4                                                      |                                                                                         |                                                            |                                        |                                                      |
| Energy Cost (Eyear) -£37,383                                                              |                                                                                         |                                                            |                                        |                                                      |
| Energy Use (KWIn/year) -1,180,914                                                         |                                                                                         |                                                            |                                        |                                                      |
| Modified Data Inputs Relocated Data Inputs                                                |                                                                                         |                                                            |                                        |                                                      |

New/ amended/ relocated fields: N/A

Relevant conventions: 9.09

Common pitfalls: Failure to retain documentary evidence of information

### TAB B – PHOTOVOLTAIC UNITS

Where a PV unit is present and Documentary evidence is not available, the 'Percentage of External Roof Area with PVs' must be recorded along with whether the PV unit is connected to the Electricity meter.

If Documentary evidence of the PV units details is available then up to 3 units can be specified with the 'PV Unit Power (kWp)', 'Angle', 'Orientation' and 'Shading' along with whether the unit is connected to the electricity meter being recorded for each unit.

|                                                                                                    | PRODUCT DATABASE : Version 6, Revision 402, Date 16/09/2013                                                                                                    |             |                   | EXTERNAL DEFINITIONS : Revision 6.1, Date 11/06/2019 |
|----------------------------------------------------------------------------------------------------|----------------------------------------------------------------------------------------------------|-------------|-------------------|------------------------------------------------------|
| Life span RdSAP                                                                                                    | Calculate Energy Ratings Save Energy Data Save Draft EPC                                                                                                    |             | < Previous Next > | Close                                                |
| 1. Address and Existing EPC<br>2. Assessment Details<br>3. Classification                                                                                                    | 20. Energy Saving and Generation                                                                                                    | rbines      |                   | 1 Test Street, Test Town, EX14 2XF, ENGLAND          |
| 4. General<br>5. Flats and Maisonettes<br>6. Walls                                                                                                    | Photovoltaic Unit Details PV Unit Present :                                                                                                    |             |                   |                                                      |
| 7. Dimensions<br>8. Windows<br>9. Doors and Draught Proofing<br>10. Floors                                                                                                    | PV Unit Details Known : Percentage of External Roof Area with PVs : 0 The PV is Connected to the Electricity Meter :                                                                                                    | PV Evidence | Not Applicable    |                                                      |
| 10. roots<br>11. Roots<br>12. Root Rooms<br>13. Non-Separated Conservatory<br>14. Main Heating System (1)<br>15. Main Heating System (2)<br>16. Community Heating System<br>17. Community Heat Network                            | Photovottaic Unit (1)         0           PV Unit Rower (W/lp):         0           Ande:         0           Orientation:         0           Stading :         0           The PV is Connected to the Electricity Meter :         0    | M<br>M<br>M |                   |                                                      |
| 18. Secondary Heating System<br>19. Water Heating System<br>20. Energy Saving and Generation<br>21. Special Features<br>22. Addenda to the EPC<br>23. Improvement Measures<br>24. Hardso-Treat Carlty Walls<br>25. Photographs    | Photovoltaic Unit (2)         0           PV Unit Rewer (WVp) :         0           Angle :         0           Orientation :         0           Stading :         1           The PV is Connected to the Electricity Meter :         0 | M<br>M<br>M |                   |                                                      |
| Current Ratings           SAP Rating         A1418           El Rating         A1959           Co.(tonnes/year)         -205.7           Energy Cost (£/year)         -£36,827           Energy Use (kWh/year)         -1,167,876 | Photovottaic Unit (3)         0           PV Unit Rever (Wtp):         0           Angle :         0           Orderation :         0           Shading :         0           The PV is Connected to the Electricity Meter :         0   | V<br>V<br>V |                   |                                                      |
| Alt437<br>El Rating A1437<br>El Rating A1983<br>CO-(tonnesiyear) -208.4<br>Energy Cost (Cyae1) -637,383<br>Energy Use (KWhyear) -1,180,914<br>Hew Data Inputs<br>Modified Data Inputs                                             |                                                                                                    |             |                   |                                                      |

New/ amended/ relocated fields: N/A

Relevant conventions: 9.05

Common pitfalls: Failure to retain documentary evidence of information

### TAB C – MICRO WIND TURBINES

Where a Micro Wind Turbine is present and Documentary Evidence is available, simply check the 'Wind Turbine Present' check box. Where Documentary evidence of the wind turbine are available you are able to check the 'Wind Turbine Details Known' check box. This enables you to specify the 'Number of wind turbines', the 'Rotor diameter (m)' and 'Height of Turbine above Ridge of Roof (m)'.

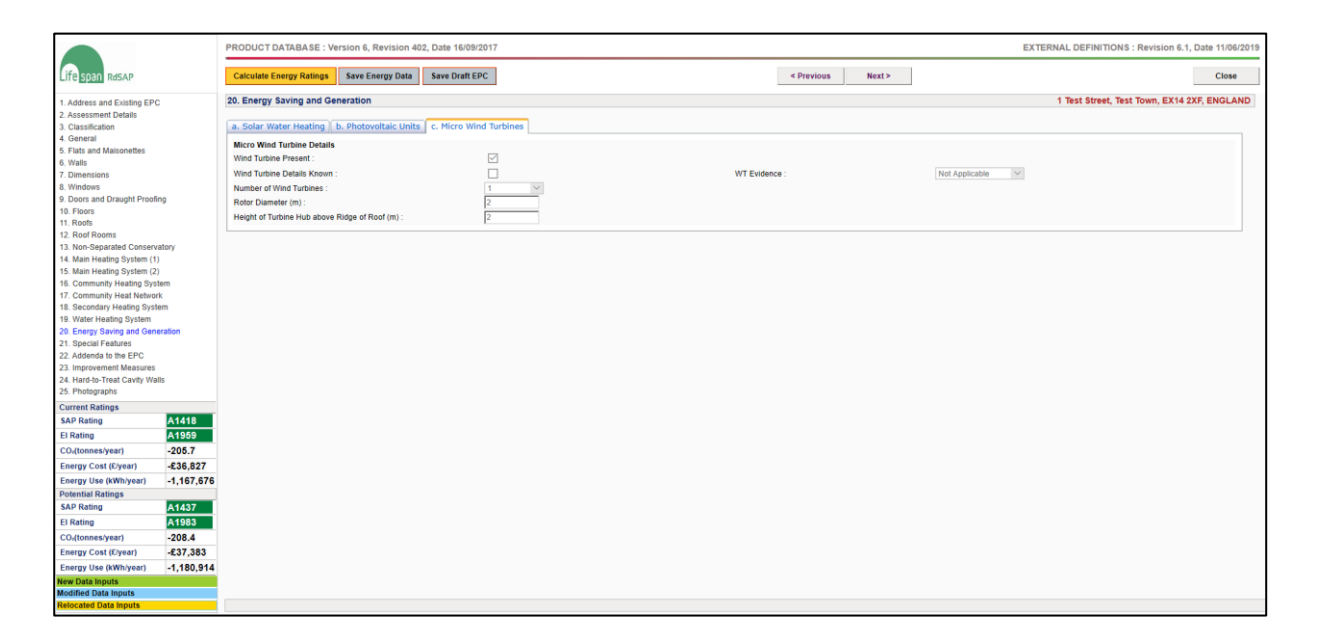

New/ amended/ relocated fields: N/A

Relevant conventions: 9.07

Common pitfalls: Failure to retain documentary evidence of information

## SECTION 21 – SPECIAL FEATURES

Where the property has technology present, you should record the details within the special features section.

The information collected must relate to technologies described in the SAP Appendix Q Database which contains details for calculating the data to be used in the SAP Calculation.

|                                                                                                    |                | PRODUCT DAT/                                                                                                    | ABASE : Version 6,       | Revision 402, Dat               | te 16/09/2017             |          |       |   |                                                 |              |                                               |       |                                             | EXTE           | RNAL DEFINIT | TIONS : Revisio               | on 6.1, Date 11/06 |
|----------------------------------------------------------------------------------------------------|----------------|----------------------------------------------------------------------------------------------------|--------------------------|---------------------------------|---------------------------|----------|-------|---|-------------------------------------------------|--------------|-----------------------------------------------|-------|---------------------------------------------|----------------|--------------|-------------------------------|--------------------|
| Life span RdSAP                                                                                                    |                | Calculate Energy Ratings Save Energy Data Save Draft EPC                                                                                                    |                          |                                 |                           |          |       |   |                                                 |              |                                               |       |                                             |                |              |                               | Close              |
| 1. Address and Existing EP                                                                                                    | с              | 21. Special Features 1 Test Street, Test Town, EX14 2XF, ENGLAND                                                                                                    |                          |                                 |                           |          |       |   |                                                 |              |                                               |       |                                             |                |              |                               |                    |
| 2. Assessment Defails<br>2. Charsification<br>3. Classification<br>4. General<br>5. Falls and Matomethes<br>6. Walls<br>10. Workson<br>10. Polors and Tocaying Proofing<br>10. Polors<br>10. Rooth<br>11. Rooth<br>12. Root Roundle Conservatory<br>13. Mon-Separate Conservatory<br>14. Main Healing System<br>10. Community Neutrol System<br>10. Community Neutrol System<br>10. Secondary Healing System<br>10. Secondary Healing System<br>10. Walls Healing System<br>10. Walls Healing System<br>10. Kennya Generation<br>10. Kennya Generation<br>10. Kennya System<br>10. Kennya System<br>10. Kennya Sy |                | NOTE: This Section MUST only be used for technologies which are described in the SAP Appendix Q Database. For such systems, the SAP Appendix Q Database will contain details for calculating the data to be used in the SAP Calculation. The SAP 2012 Appendix Q Database.<br>Building Energy Performance Assessment Support: SAP Appendix Q Database |                          |                                 |                           |          |       |   |                                                 |              |                                               |       |                                             |                |              |                               |                    |
|                                                                                                    |                | # Technology F                                                                                                    | urpose Tect              | Energy Savings and CO-Reduction |                           |          |       |   | Energy Use                                      | d and CO-F   | missions                                      |       |                                             |                |              |                               |                    |
|                                                                                                    |                | <ul> <li>commency construction</li> </ul>                                                                                                    |                          |                                 |                           |          |       |   | Energy Fuel Type Saved<br>Savings<br>(kWh/year) |              | ved CO <sub>1</sub><br>Reduction<br>(kg/year) |       | Energy Used Fuel Type Used<br>on (KWhyyear) |                |              | COs<br>Emissions<br>(kg/year) |                    |
|                                                                                                    |                | Energy Saving Only      Inch     Energy Saving and ACR      Inch                                                                                                    |                          |                                 |                           |          |       |   | Gas                                             |              | $\vee$                                        | 0     | 25                                          | Electrici      | У            | ~                             | 0                  |
|                                                                                                    |                |                                                                                                    |                          |                                 |                           |          |       |   | Wood chips                                      | lood chips 🗸 |                                               | 0     | 50                                          | Electrici      | Electricity  |                               | 0                  |
|                                                                                                    |                | 3. [Not Applicable 🗸 ]                                                                                                    |                          |                                 |                           |          |       | 0 | Not Applicable                                  |              | ~                                             | 0     | 0                                           | Not Applicable |              | >                             | 0                  |
| 21. Special Features<br>22. Addenda to the EPC<br>23. Improvement Measures                                                                                                    |                | 4. Not Applicabl                                                                                                    | e ~                      |                                 |                           |          |       | 0 | Not Applicable                                  |              | ~                                             | 0     | 0                                           | Not App        | icable       | Ŷ                             | 0                  |
| 25. Photographs                                                                                                    | 3115           | 5. Not Applicabl                                                                                                    | e ~                      |                                 |                           |          |       | 0 | Not Applicable                                  |              | $\sim$                                        | 0     | 0                                           | Not App        | icable       | $\sim$                        | 0                  |
| Current Ratings                                                                                                    |                |                                                                                                    |                          |                                 |                           |          |       |   |                                                 |              |                                               |       |                                             |                |              |                               |                    |
| SAP Rating<br>El Rating                                                                                                    | A1418<br>A1959 | 6. Not Applicabl                                                                                                    | e ~                      |                                 |                           |          |       | 0 | Not Applicable                                  |              | $\sim$                                        | 0     | 0                                           | Not App        | licable      | ~                             | 0                  |
| CO <sub>2</sub> (tonnes/year)                                                                                                    | -205.7         |                                                                                                    |                          |                                 |                           |          |       |   |                                                 |              |                                               |       |                                             |                |              |                               |                    |
| nergy Cost (Elyear)                                                                                                    | -£36,827       | Manager Calendary                                                                                                    | All Change Dates         |                                 |                           |          |       |   |                                                 |              |                                               |       |                                             |                |              |                               |                    |
| Energy Use (kWh/year)                                                                                                    | -1,167,676     | monuny Effective                                                                                                    | An Change Rates          |                                 |                           |          |       |   |                                                 |              |                                               |       |                                             |                |              |                               |                    |
| otential Ratings                                                                                                    |                | Jan                                                                                                    | Feb                      | Mar                             | Apr                       | May      | Jun   |   | Jul                                             | Aug          |                                               | Sep   | Oct                                         |                | Nov          | Dec                           |                    |
| AP Rating                                                                                                    | A1437<br>A1983 | 3                                                                                                    | 1.123                    | 1.123                           | 1.213                     | 1.123    | 1.321 |   | 1.221                                           | 1.215        | _                                             | 1.123 | 1.123                                       |                | 1.123        | 1.123                         |                    |
| O-(tonnes/year)                                                                                                    | -208.4         | If the Dynar                                                                                                    | nic Insulation (R-value) | ) was calculated with           | the SAP 2012 Appendix Q   | (Dynamic |       |   |                                                 |              |                                               |       |                                             |                |              |                               |                    |
| nerov Cost (Elvear)                                                                                                    | £37 383        | Insul                                                                                                    | ation) Calculation Tool, | then the Monthly Eff            | ective Air Change Rates = | 0.5      |       |   |                                                 |              |                                               |       |                                             |                |              |                               |                    |
| Energy Use (kWh/year)                                                                                                    | -1 180 914     |                                                                                                    |                          |                                 |                           |          |       |   |                                                 |              | _                                             |       |                                             |                |              |                               |                    |
| lew Data inputs                                                                                                    | -1,130,514     |                                                                                                    |                          |                                 |                           |          |       |   |                                                 |              |                                               |       |                                             |                |              |                               |                    |
| odified Data Inputs                                                                                                    |                |                                                                                                    |                          |                                 |                           |          |       |   |                                                 |              |                                               |       |                                             |                |              |                               |                    |
| elocated Data Inputs                                                                                                    |                |                                                                                                    |                          |                                 |                           |          |       |   |                                                 |              |                                               |       |                                             |                |              |                               |                    |

New/ amended/ relocated fields: New section

Relevant conventions: 9.15, 9.16

Common pitfalls: N/A

### SECTION 22 – ADDENDA TO THE EPC

In section 22 – Addenda to the EPC, you are able to specify a variety of 'Addenda's' which will then appear on the EPC produced for the property. These are intended to explain unusual or contradictory information which may appear on the EPC or features of the property that have not been incorporated into the report. These may change over time according to DCLG requirements.

|                                                                                                    | PRODUCT DATABASE : Version 6, Revision 402, Date 16/09/2017                                                                                                    | EXTERNAL DEFINITIONS : Revision 6.1, Date 11/06/2019 |
|----------------------------------------------------------------------------------------------------|----------------------------------------------------------------------------------------------------|------------------------------------------------------|
| Life span RdSAP                                                                                                    | Calculate Energy Ratings Save Energy Data Save Draft EPC Previous                                                                                                    | Next > Close                                         |
| 1. Address and Existing EPC                                                                                                    | 22. Addenda to the EPC                                                                                                    | 1 Test Street, Test Town, EX14 2XF, ENGLAND          |
| 1. Address and Suisting N+C 2. Assessment Details 3. Classification 4. General 5. Fats and Maisonetles 6. Wats 7. Dimensions 8. Doors and Draught Piroofing 10. Pioors 11. Roofs 12. Roof facoms                               | A Reserve that the set of the set of the se | al property.                                         |
| 13. Non-Separated Conservatory                                                                                                    | 10: Dual electricity meter selected but there is also an electricity meter for standard tariff                                                                                                    |                                                      |
| 14. Main Heating System (1)                                                                                                    | III: Single electricity meter selected but there is also an electricity meter for an off-peak tariff                                                                                                    |                                                      |
| 15. Main Heating System (2)<br>16. Community Heating System                                                                                                    | 12: Dwelling is using a biomass fuel that is not in the RdSAP fuel options                                                                                                    |                                                      |
| 17. Community Heat Network                                                                                                    | I4: Dwelling has a special energy saving feature                                                                                                    |                                                      |
| 18. Secondary Heating System<br>19. Water Heating System<br>20. Energy Saving and Generation<br>21. Special Features<br>22. Addeed to the EPC<br>23. Improvement Measures<br>24. Hard-to-Treat Cavity Walls<br>25. Photographs | NOTE : Related Party Disclosure, Addenda to EPC and Recommendations Texts are Defined in : EXTERNAL DEFINITIONS                                                                                                    |                                                      |
| Current Ratings                                                                                                    |                                                                                                    |                                                      |
| SAP Rating                                                                                                    |                                                                                                    |                                                      |
| CO.(tonnes/year)                                                                                                    |                                                                                                    |                                                      |
| Energy Cost (£/year)                                                                                                    |                                                                                                    |                                                      |
| Energy Use (kWh/year)                                                                                                    |                                                                                                    |                                                      |
| Potential Ratings                                                                                                    |                                                                                                    |                                                      |
| SAP Rating                                                                                                    |                                                                                                    |                                                      |
| El Rating                                                                                                    |                                                                                                    |                                                      |
| Energy Cost (Elveer)                                                                                                    |                                                                                                    |                                                      |
| Energy Lose (kyb/year)                                                                                                    |                                                                                                    |                                                      |
| New Data Inputs                                                                                                    |                                                                                                    |                                                      |
| Modified Data Inputs                                                                                                    |                                                                                                    |                                                      |
| Relocated Data Inputs                                                                                                    |                                                                                                    |                                                      |

New/ amended/ relocated fields:

• New listing 'Dwelling has a special energy saving feature' included relating to data collected with section 21. Special Features

Relevant conventions: 3.02, 3.14, 4.02, 4.04, 4.09, 4.12, 6.03, 9.13

Common pitfalls: Failure to include addendum where relevant

### SECTION 23 – IMPROVEMENT MEASURES

This section is the primary results page and is displayed after all data fields have been completed and the 'Calculate Energy Ratings' button has been pressed.

There are 3 Tabs within this section. Tab A – Recommended Measures, Tab B – Alternative Measures and Tab C – Potential Ratings and Savings.

### TAB A – RECOMMENDED MEASURES

Each of the potential improvements will be assessed against the requirements of Appendix T of the SAP manual and where applicable the Improvement will be applied with the 'Indicative Cost', 'Saving (£/year)', 'SAP change', 'EI change' and whether Green Deal finance is available for the measure displayed. The Current and Potential SAP and EI ratings will be calculated and displayed in the bottom left had corner of the screen along with the CO2, Energy Cost and Energy Use for the property.

| Advess and Clusting EPC<br>Messenance Deata<br>Descenance Deata<br>Descenance<br>Descenance<br>Desce                                                                       | Calculat<br>23. Improver<br>a. Recor<br>Sel-<br>ected | e Energ<br>wemen<br>nent M<br>nmend   | y Ratings Save Energy Data Save Dratt EPC<br>nt Measures<br>easures for : England, Wales and Scotland<br>for Measures b., Alternative Measures i.c. Potential Ratings and Savings.                                                                                                    |                                                                                                    | < Previous                                             | Next >          |        |                                                                    | 1 Test Street, To |              |  |  |  |  |  |  |  |  |  |  |
|----------------------------------------------------------------------------------------------------|-------------------------------------------------------|---------------------------------------|----------------------------------------------------------------------------------------------------|----------------------------------------------------------------------------------------------------|--------------------------------------------------------|-----------------|--------|--------------------------------------------------------------------|-------------------|--------------|--|--|--|--|--|--|--|--|--|--|
| Adversa and Clusting EPC<br>Assessment Debats<br>Clustification<br>Clustification<br>Partial<br>Dimensions<br>Notice<br>Devisition Clustification<br>Notification<br>Roof Boots<br>Roof Boots<br>Roof Roof<br>Roof Boots<br>Roof Roof<br>Roof Boots<br>Roof Roof<br>Roof Roof<br>Roof Roof<br>Roof Roof<br>Roof Roof<br>Roof Roof<br>Roof Roof<br>Roof Roof<br>Roof Roof<br>Roof Roof<br>Roof Roof<br>Roof Roof<br>Roof Roof<br>Roof Roof<br>Roof Roof<br>Roof Roof<br>Roof Roof<br>Roof                                                                                                    | 23. Improver<br>a. Recor<br>Sel-<br>ected             | nent M                                | nt Measures<br>leasures for : England, Wales and Scotland<br>led Measures   b. Atternative Measures   c. Potential Ratings and Savings                                                                                                    | }                                                                                                    |                                                        |                 |        |                                                                    | 1 Test Street, T  |              |  |  |  |  |  |  |  |  |  |  |
| sessmert Details<br>annual sambation 1<br>annual annual sambation<br>annual water<br>water and annual sambation and annual<br>annual sambation annual sambation<br>annual sambation annual sambation<br>annual sambation annual sambation<br>Beachard sambation annual sambation<br>Beachard sambation annual sambation<br>Beachard sambation annual sambation<br>Beachard sambation annual sambation<br>Beachard sambation annual sambation<br>Special Follows<br>Advents to the EPC                                                                                                    | a. Record                                             | nmend                                 | easures for : England, Wales and Scotland<br>led Measures b. Alternative Measures c. Potential Ratings and Savings                                                                                                    |                                                                                                    |                                                        |                 |        | 23. Improvement Measures 1 Test Street, Test Town, EX14 2XF, ENGLA |                   |              |  |  |  |  |  |  |  |  |  |  |
| Anneral Carlos Construction of Construction of Construction of Construction of Construction of Construction of Construction of Construction of Construction of Construction of Construction of Construction of Construction of Construction of Construction of Construction of Construction of Construction Optime of Construction Optime of Constructio                                                                                                    | a. Recor                                              | nmend                                 | ed Measures b. Alternative Measures c. Potential Ratings and Savings                                                                                                    |                                                                                                    | Improvement Messures for : England, Wales and Scotland |                 |        |                                                                    |                   |              |  |  |  |  |  |  |  |  |  |  |
| sist and Maximothes<br>alls<br>defined<br>and the second constraints<br>for a constraint of the second<br>for an example of the second<br>for an example of the second<br>for an examp                                                                                                    | Sel-<br>ected                                         | A                                     |                                                                                                    | a. Recommended Measures b. Alternative Measures c. Potential Ratings and Savings                                                                                                    |                                                        |                 |        |                                                                    |                   |              |  |  |  |  |  |  |  |  |  |  |
| ame<br>metalonis<br>biodious<br>biodious | ected                                                 | A                                     |                                                                                                    | Particip                                                                                                    | for discussions.                                       | Cardon Channel  | 640    |                                                                    | Course Deal       | Berry        |  |  |  |  |  |  |  |  |  |  |
| Indexia<br>on and Dawjoth Priceding<br>Toors<br>toors<br>toorh<br>toorh<br>toorh Honsenarthet Conservatory<br>data Heating System (1)<br>data Heating System (2)<br>Community Heat Heating Arstein<br>Mater Heating System<br>System Conservation<br>System Factors<br>Mater Heating System<br>System Conservation<br>System Factors<br>downat Site ME EPC                                                                                                    |                                                       | A                                     | measure                                                                                                    | Status                                                                                                    | Cost                                                   | Saving (k/year) | Change | Change                                                             | Finance           | NOT Selected |  |  |  |  |  |  |  |  |  |  |
| oors and Dacught Hooding<br>Previo<br>Root<br>Non-Securated Conservatory<br>Non-Securated Conservatory<br>Name Heating System (2)<br>Community Heating System<br>Community Heating System<br>Community Heating System<br>Community Heating System<br>Securaty Network and Generation<br>Special Features<br>Modernal to the EPC                                                                                                    |                                                       |                                       | Increase Loft Insulation to 270mm                                                                                                    | SAP Improvement Too Small                                                                                                    |                                                        |                 |        |                                                                    |                   |              |  |  |  |  |  |  |  |  |  |  |
| bors<br>odd Groomi<br>on-Separated Conservatory<br>aan Heating System (1)<br>aan Heating System (2)<br>ommunhy Heatin System<br>condary Heatin System<br>acted Article System<br>meng Saving and Generation<br>pocial Features<br>divide to the FPC                                                                                                    |                                                       | A2.                                   | Flat Roof Insulation                                                                                                    | Already Installed                                                                                                    |                                                        |                 |        |                                                                    |                   |              |  |  |  |  |  |  |  |  |  |  |
| oots<br>ion Reoms<br>ion Separated Conservatory<br>ian Heating System (1)<br>tan Heating System (2)<br>community Heating System<br>nommunity Heating System<br>incontary Heating System<br>nerry Salving and Generation<br>peocal Features<br>downal to the EPC                                                                                                    | 1                                                     |                                       | (Extension (3))                                                                                                    | and the second second se | AL 533 43 744                                          | 22.45           |        | 1.75                                                               |                   |              |  |  |  |  |  |  |  |  |  |  |
| Soof Rooms<br>Non-Separated Conservatory:<br>Main Heading Stystem (1)<br>Main Heading Stystem (2)<br>Community Head Network:<br>Soomaunity Head Network:<br>Soomaunity Head Network:<br>Soomaunity Head Network:<br>Soomaunity Head Network:<br>Soomaunity Head Network:<br>Network:<br>Network:                             |                                                       | A3                                    | (Main Property)                                                                                                    | Recommended                                                                                                    | 1,1,500 - 1,2,700                                      | 27.85           | 1.00   | 1./5                                                               | NO                |              |  |  |  |  |  |  |  |  |  |  |
| ion-Separated Conservatory<br>data Heating System (2)<br>Jam Heating System (2)<br>Jommunih Heating System<br>Jacondary Heating System<br>Vater Heating System<br>Inergy Saving and Generation<br>oppocal Features<br>doenda to the EPC                                                                                                    |                                                       | В.                                    | Install Cavity Wall Insulation                                                                                                    | Not Applicable                                                                                                    |                                                        |                 |        |                                                                    |                   |              |  |  |  |  |  |  |  |  |  |  |
| fain Heating System (1)<br>lain Heating System (2)<br>communith Heating System<br>community Heat Network<br>decondary Heating System<br>valer Heating System<br>nergy Saving and Generation<br>opecial Features<br>defend to the EPC                                                                                                    |                                                       | 84.                                   | Party Wall Insulation                                                                                                    | Not Applicable                                                                                                    |                                                        |                 |        |                                                                    |                   |              |  |  |  |  |  |  |  |  |  |  |
| Man Heating System (2)<br>Community Heating System<br>Sommunity Heat Network<br>Becondary Heating System<br>Water Heating System<br>Energy Saving and Generation<br>Special Features<br>dedends to the EPC                                                                                                    |                                                       | Q.                                    | Add Internal or External Wall Insulation                                                                                                    | Already installed                                                                                                    |                                                        |                 |        |                                                                    |                   |              |  |  |  |  |  |  |  |  |  |  |
| Community Heating System<br>Community Heat Network<br>Secondary Heating System<br>Water Heating System<br>Energy Saving and Generation<br>Special Features<br>Addenda to the EPC                                                                                                    |                                                       |                                       | (Main Property, Extension (2))                                                                                                    |                                                                                                    |                                                        |                 |        |                                                                    |                   |              |  |  |  |  |  |  |  |  |  |  |
| Community Heat Network<br>Secondary Heating System<br>Water Heating System<br>Energy Saving and Generation<br>Special Features<br>Kidenda to the EPC                                                                                                    |                                                       | W1.                                   | Floor Insulation (for Suspended Floor)                                                                                                    | Not Applicable                                                                                                    |                                                        |                 |        |                                                                    |                   |              |  |  |  |  |  |  |  |  |  |  |
| lecondary Heating System<br>Vater Heating System<br>inergy Saving and Generation<br>pecial Features<br>idenda to the EPC                                                                                                    | -                                                     | C VVZ                                 | Fidor Insulation (for Solid Ground Fidor)                                                                                                    | SAP Improvement too Small                                                                                                    | \$15.520                                               | 26.26           | 1.22   | 2.20                                                               | Vor               |              |  |  |  |  |  |  |  |  |  |  |
| Nater Heating System<br>Energy Saving and Generation<br>Special Features<br>Addenda to the EPC                                                                                                    |                                                       | 4                                     | and an and a set of the set of an and a set and a set and a | Heudinneinen                                                                                                    | 210-200                                                | 44.44           | 1.35   | 2.30                                                               | 1948              |              |  |  |  |  |  |  |  |  |  |  |
| Energy Saving and Generation<br>Special Features<br>Addenda to the EPC                                                                                                    |                                                       | D. Draughtproof single Glazed Windows |                                                                                                    | SAP Improvement Too Small                                                                                                    |                                                        |                 |        |                                                                    |                   |              |  |  |  |  |  |  |  |  |  |  |
| Special Features<br>Addenda to the EPC                                                                                                    |                                                       | E.                                    | Low Energy Lights for all Fixed Outlets                                                                                                    | Recommended                                                                                                    | x.20                                                   | 48.68           | 1.78   | 1.01                                                               |                   |              |  |  |  |  |  |  |  |  |  |  |
| Addenda to the EPC                                                                                                    |                                                       | F.                                    | Install Hot Water Cylinder Thermostat                                                                                                    | Already Installed                                                                                                    |                                                        |                 |        |                                                                    |                   |              |  |  |  |  |  |  |  |  |  |  |
|                                                                                                    |                                                       | G.                                    | Upgrade Heating Controls (for Wet Central Heating System)                                                                                                    | Not Applicable                                                                                                    |                                                        |                 |        |                                                                    |                   |              |  |  |  |  |  |  |  |  |  |  |
| mprovement Measures                                                                                                    |                                                       | H.                                    | Upgrade Heating Controls (for Warm Air System)                                                                                                    | Not Applicable                                                                                                    |                                                        |                 |        |                                                                    |                   |              |  |  |  |  |  |  |  |  |  |  |
| Hard-to-Treat Cavity Walls                                                                                                    |                                                       | J.                                    | Replace Solid Fuel Boller with Biomass Boller                                                                                                    | Not Applicable                                                                                                    |                                                        |                 |        |                                                                    |                   |              |  |  |  |  |  |  |  |  |  |  |
| Photographs                                                                                                    |                                                       | Κ.                                    | Replace Solid Fuel Heating with Biomass Stove with Boiler                                                                                                    | Not Applicable                                                                                                    |                                                        |                 |        |                                                                    |                   |              |  |  |  |  |  |  |  |  |  |  |
| ent Ratings                                                                                                    |                                                       | 1                                     | Replace Soller with Band A Condensing Boller                                                                                                    | Not Applicable                                                                                                    |                                                        |                 |        |                                                                    |                   |              |  |  |  |  |  |  |  |  |  |  |
| Rating A1418                                                                                                    |                                                       | R.                                    | Replace Oil yearm Air Unit with Band A Oil Condensing Boiler                                                                                                    | Not Applicable                                                                                                    |                                                        |                 |        |                                                                    |                   |              |  |  |  |  |  |  |  |  |  |  |
| A 4050                                                                                                    |                                                       | T                                     | Replace Gas Hautin readers with Danu A Gas Contrensing Duten                                                                                                    | Net Applicable                                                                                                    |                                                        |                 |        |                                                                    |                   |              |  |  |  |  |  |  |  |  |  |  |
| adding 1000                                                                                                    |                                                       | T2.                                   | Flue gas heat recovery device in conjunction with boiler                                                                                                    | Not Applicable                                                                                                    |                                                        |                 |        |                                                                    |                   |              |  |  |  |  |  |  |  |  |  |  |
| (tonnes/year) -205.7                                                                                                    |                                                       | LZ.                                   | Replace Storage Heaters with High Heat Retention Storage Heaters                                                                                                    | Not Applicable                                                                                                    |                                                        |                 |        |                                                                    |                   |              |  |  |  |  |  |  |  |  |  |  |
| rgy.Cost (£/year) -£36,827                                                                                                    |                                                       | Μ.                                    | Replacement Warm Air Unit                                                                                                    | Not Applicable                                                                                                    |                                                        |                 |        |                                                                    |                   |              |  |  |  |  |  |  |  |  |  |  |
| rgy Use (kWh/year) -1,167,676                                                                                                    |                                                       | N.                                    | Solar Water Heating                                                                                                    | Recommended                                                                                                    | £4,000 - £6,000                                        | 87.93           | 3.18   | 5.38                                                               | No                |              |  |  |  |  |  |  |  |  |  |  |
| intial Ratings                                                                                                    |                                                       | Y                                     | Heat recovery system for mixer showers                                                                                                    | Not Applicable                                                                                                    |                                                        |                 |        |                                                                    |                   |              |  |  |  |  |  |  |  |  |  |  |
| Rating A1437                                                                                                    | 2                                                     | 0.                                    | Replace Single Glazed Windows with Low-E Double Glazing                                                                                                    | Recommended                                                                                                    | £3.300 - £6.500                                        | 72.89           | 2.86   | 4.75                                                               | No                |              |  |  |  |  |  |  |  |  |  |  |
| A1983                                                                                                    | 121                                                   | - 02                                  | Baskes Dauble Olerad Medaus (with DVC Frames) with Low F. Dauble Olerans                                                                                                    | hist Applicable                                                                                                    |                                                        |                 |        |                                                                    |                   |              |  |  |  |  |  |  |  |  |  |  |
| 000.4                                                                                                    |                                                       | P.                                    | Secondary Glazing to Single Glazed Windows                                                                                                    | Not Applicable                                                                                                    |                                                        |                 |        |                                                                    |                   |              |  |  |  |  |  |  |  |  |  |  |
| (onnes/year) -200.4                                                                                                    |                                                       | X                                     | High performance insulated external doors                                                                                                    | SAP Improvement Too Small                                                                                                    |                                                        |                 |        |                                                                    |                   |              |  |  |  |  |  |  |  |  |  |  |
| rgy Cost (Elyear) -£37,383                                                                                                    |                                                       | U.                                    | Photovoltaic Panels, 2.5 kWp                                                                                                    | Recommended                                                                                                    | £9,000 - £14,000                                       | 283.71          | 9.41   | 8.12                                                               | No                |              |  |  |  |  |  |  |  |  |  |  |
| ergy Use (kWh/year) -1,180,914                                                                                                    |                                                       | 1/2                                   | Wind Turbina                                                                                                    | Net Applicable                                                                                                    |                                                        |                 |        |                                                                    |                   |              |  |  |  |  |  |  |  |  |  |  |
| Data Inputs                                                                                                    |                                                       | ¥2.                                   | TTING TOTOLOG                                                                                                    | conceptprisability                                                                                                    |                                                        |                 |        |                                                                    |                   |              |  |  |  |  |  |  |  |  |  |  |

New/ amended/ relocated fields: N/A

Relevant conventions: 4.02, 4.09, 8.01, 8.02

Common pitfalls: Suppressing recommendations outside of the scope of RdSAP convention 8.01

### TAB B – ALTERNATIVE MEASURES

These measures include emerging technologies and will not appear on the EPC.

| -                            |            | PRODUCT D                                                                        | TADARE : Version 6       | Paulsion 402 Date 10/       | 00/0047                       |                |            |                 |        | EXI    |                                               | NC : Devision 6.1 | Date 1 |  |  |
|------------------------------|------------|----------------------------------------------------------------------------------|--------------------------|-----------------------------|-------------------------------|----------------|------------|-----------------|--------|--------|-----------------------------------------------|-------------------|--------|--|--|
|                              |            |                                                                                  |                          |                             |                               |                |            |                 |        |        | EXTERNAL DEFINITIONS : Revision 6.1, Date 11/ |                   |        |  |  |
| Life span RdSAP              |            | Calculate En                                                                     | ergy Ratings Save E      | nergy Data Save Drat        | < Prev                        | vious Next >   |            |                 |        |        | CI                                            |                   |        |  |  |
| 1. Address and Existing EPC  |            | 23. Improvement Measures 1 Test Street, Test Town, EX14 2XF, ENGL                |                          |                             |                               |                |            |                 |        |        |                                               |                   |        |  |  |
| Assessment Details           |            | Improvement Measures for : England, Wales and Scotland                           |                          |                             |                               |                |            |                 |        |        |                                               |                   |        |  |  |
| General                      |            | a. Recommended Measures b. Alternative Measures c. Potential Ratings and Savings |                          |                             |                               |                |            |                 |        |        |                                               |                   |        |  |  |
| Flats and Maisonettes        |            | a. Recomme                                                                       | ndeu measures   D. A     | iternative measures         | a Potential Raungs and Sav    | ings           |            |                 |        |        |                                               |                   |        |  |  |
| Walls                        |            | Sel-                                                                             | Measure                  |                             |                               | Status         | Indicative | Saving (£/year) | SAP    | El     | Green Deal                                    | Reason            |        |  |  |
| Dimensions                   |            | ected                                                                            | External insulation with | h cavity wall insulation    |                               | Not Applicable | Cost       |                 | Change | Change | Finance                                       | NOT Selected      |        |  |  |
| Windows                      |            | J2                                                                               | Replace Heating with     | Biomass Boiler              |                               | Not Applicable |            |                 |        |        |                                               |                   |        |  |  |
| Doors and Draught Proof      | ing        | Z1                                                                               | Replace Heating with     | Air or ground source heat p | ump (with radiators)          | Not Applicable |            |                 |        |        |                                               |                   |        |  |  |
| . Pioors                     |            | 22                                                                               | Replace Heating with     | Air or ground source heat p | ump (with underfloor heating) | Not Applicable |            |                 |        |        |                                               |                   |        |  |  |
| Roof Rooms                   |            | Z3. Replace Heating with Micro CHP                                               |                          |                             |                               | Not Applicable |            |                 |        |        |                                               |                   |        |  |  |
| Non-Separated Conserv        | ratory     |                                                                                  |                          |                             |                               |                |            |                 |        |        |                                               |                   |        |  |  |
| Main Heating System (1       | 0          |                                                                                  |                          |                             |                               |                |            |                 |        |        |                                               |                   |        |  |  |
| Main Heating System (2       | 2)         |                                                                                  |                          |                             |                               |                |            |                 |        |        |                                               |                   |        |  |  |
| Community Heating Sys        | stem       |                                                                                  |                          |                             |                               |                |            |                 |        |        |                                               |                   |        |  |  |
| Community Heat Netwo         | rk         |                                                                                  |                          |                             |                               |                |            |                 |        |        |                                               |                   |        |  |  |
| Secondary Heating Syst       | tern       |                                                                                  |                          |                             |                               |                |            |                 |        |        |                                               |                   |        |  |  |
| Water Heating System         |            |                                                                                  |                          |                             |                               |                |            |                 |        |        |                                               |                   |        |  |  |
| Energy Saving and Gen        | reation    |                                                                                  |                          |                             |                               |                |            |                 |        |        |                                               |                   |        |  |  |
| Addenda la lha EDC           |            |                                                                                  |                          |                             |                               |                |            |                 |        |        |                                               |                   |        |  |  |
| Improvement Measures         |            |                                                                                  |                          |                             |                               |                |            |                 |        |        |                                               |                   |        |  |  |
| Hard-to-Treat Cavity Wa      | alls       |                                                                                  |                          |                             |                               |                |            |                 |        |        |                                               |                   |        |  |  |
| Photographs                  |            |                                                                                  |                          |                             |                               |                |            |                 |        |        |                                               |                   |        |  |  |
| rrent Ratings                |            |                                                                                  |                          |                             |                               |                |            |                 |        |        |                                               |                   |        |  |  |
| AP Rating                    | A1418      |                                                                                  |                          |                             |                               |                |            |                 |        |        |                                               |                   |        |  |  |
| Rating                       | A1959      |                                                                                  |                          |                             |                               |                |            |                 |        |        |                                               |                   |        |  |  |
| O.(tonnes/year)              | -205.7     |                                                                                  |                          |                             |                               |                |            |                 |        |        |                                               |                   |        |  |  |
| nergy Cost (£/year)          | -£36,827   |                                                                                  |                          |                             |                               |                |            |                 |        |        |                                               |                   |        |  |  |
| nergy Use (kWh/year)         | -1,167,676 |                                                                                  |                          |                             |                               |                |            |                 |        |        |                                               |                   |        |  |  |
| otential Ratings             |            |                                                                                  |                          |                             |                               |                |            |                 |        |        |                                               |                   |        |  |  |
| AP Rating                    | A1437      |                                                                                  |                          |                             |                               |                |            |                 |        |        |                                               |                   |        |  |  |
| Rating                       | A1983      |                                                                                  |                          |                             |                               |                |            |                 |        |        |                                               |                   |        |  |  |
| O <sub>2</sub> (tonnes/year) | -208.4     |                                                                                  |                          |                             |                               |                |            |                 |        |        |                                               |                   |        |  |  |
| nergy Cost (£/year)          | -£37,383   |                                                                                  |                          |                             |                               |                |            |                 |        |        |                                               |                   |        |  |  |
| nergy Use (kWh/year)         | -1,180,914 |                                                                                  |                          |                             |                               |                |            |                 |        |        |                                               |                   |        |  |  |
| ew Data Inputs               | , , ,      |                                                                                  |                          |                             |                               |                |            |                 |        |        |                                               |                   |        |  |  |
| dified Data Inputs           |            |                                                                                  |                          |                             |                               |                |            |                 |        |        |                                               |                   |        |  |  |
| located Data Inputs          |            |                                                                                  |                          |                             |                               |                |            |                 |        |        |                                               |                   |        |  |  |

### TAB C – POTENTIAL RATINGS AND SAVINGS

This is a slightly more detailed summary of the information detailed in the bottom left hand corner of the screen after calculation.

|                                                                            |            | PRODUCT DATABASE : Version 6, Revisio                                            | on 402, Date 16/09/2017 |       |  |  |  |  |  |  |  |  |
|----------------------------------------------------------------------------|------------|----------------------------------------------------------------------------------|-------------------------|-------|--|--|--|--|--|--|--|--|
| Life span RdSAP                                                            |            | Calculate Energy Ratings Save Energy D                                           | ata Save Draft EPC      |       |  |  |  |  |  |  |  |  |
|                                                                            |            | 23. Improvement Measures 1 Test Street. Test Town. EX14 22F                      |                         |       |  |  |  |  |  |  |  |  |
| 1. Address and Existing EPO<br>2. Accessment Details                       | 0          |                                                                                  |                         |       |  |  |  |  |  |  |  |  |
| 3. Classification                                                          |            | Improvement Measures for : England, Wales and Scotland                           |                         |       |  |  |  |  |  |  |  |  |
| 4. General<br>5. Elats and Maisonettes                                     |            | a. Recommended Measures b. Alternative Measures c. Potential Ratings and Savings |                         |       |  |  |  |  |  |  |  |  |
| 6. Walls<br>7. Dimensions                                                  |            | Potential Ratings                                                                |                         |       |  |  |  |  |  |  |  |  |
| 8. Windows                                                                 |            | SAP Rating                                                                       | A1437                   | A1437 |  |  |  |  |  |  |  |  |
| <ol> <li>Doors and Draught Proof</li> <li>Floors</li> </ol>                | ing        | El Rating                                                                        | A1983                   | A1983 |  |  |  |  |  |  |  |  |
| 11. Roofs                                                                  |            | CO:Emissions (tonnes/year)                                                       | -208.4                  |       |  |  |  |  |  |  |  |  |
| 13. Non-Separated Conserv                                                  | atory      | Energy Cost (£/year)                                                             | -£37,383                |       |  |  |  |  |  |  |  |  |
| <ol> <li>Main Heating System (1<br/>15. Main Heating System (2)</li> </ol> | )          | Energy Use (kWh/year)                                                            | -1,180,914              |       |  |  |  |  |  |  |  |  |
| 16. Community Heating Sys                                                  | tem        | Potential Savings                                                                |                         |       |  |  |  |  |  |  |  |  |
| 18. Secondary Heating Syst                                                 | em         | SAP Increase                                                                     | 19.62                   | 1.4%  |  |  |  |  |  |  |  |  |
| 19. Water Heating System<br>20. Energy Saving and Gen                      | eration    | El Increase                                                                      | 23.4                    | 1.2%  |  |  |  |  |  |  |  |  |
| 21. Special Features                                                       |            | CO2Reduction (tonnes/year)                                                       | 2.7000000000002         | 0%    |  |  |  |  |  |  |  |  |
| 22. Addenda to the EPC<br>23. Improvement Measures                         |            | Cost Saving (£/year)                                                             | €556                    | 0%    |  |  |  |  |  |  |  |  |
| 24. Hard-to-Treat Cavity Wa                                                | lls        | Energy Reduction (kWh/year)                                                      | 13,238                  | 0%    |  |  |  |  |  |  |  |  |
| 25. Photographs                                                            |            |                                                                                  |                         |       |  |  |  |  |  |  |  |  |
| SAP Rating                                                                 | A1418      |                                                                                  |                         |       |  |  |  |  |  |  |  |  |
| El Rating                                                                  | A1959      |                                                                                  |                         |       |  |  |  |  |  |  |  |  |
| CO:(tonnes/year)                                                           | -205.7     |                                                                                  |                         |       |  |  |  |  |  |  |  |  |
| Energy Cost (£/year)                                                       | -£36,827   |                                                                                  |                         |       |  |  |  |  |  |  |  |  |
| Energy Use (kWh/year)                                                      | -1,167,676 |                                                                                  |                         |       |  |  |  |  |  |  |  |  |
| Potential Ratings                                                          | _          |                                                                                  |                         |       |  |  |  |  |  |  |  |  |
| SAP Rating                                                                 | A1437      |                                                                                  |                         |       |  |  |  |  |  |  |  |  |
| El Rating                                                                  | A1983      |                                                                                  |                         |       |  |  |  |  |  |  |  |  |
| CO <sub>r</sub> (tonnes/year)                                              | -208.4     |                                                                                  |                         |       |  |  |  |  |  |  |  |  |
| Energy Cost (£/year)                                                       | -£37,383   |                                                                                  |                         |       |  |  |  |  |  |  |  |  |
| Energy Use (kWh/year)                                                      | -1,180,914 |                                                                                  |                         |       |  |  |  |  |  |  |  |  |
| New Data Inputs                                                            |            |                                                                                  |                         |       |  |  |  |  |  |  |  |  |
| Released Data inputs                                                       |            |                                                                                  |                         |       |  |  |  |  |  |  |  |  |

# SECTION 24 – HARD TO TREAT CAVITY WALLS

Where a Cavity Wall has been specified in the project there is an opportunity to detail whether there are any issues relating to the Cavity Wall which would classify it as 'Hard to Treat'. Regions which are considered 'High exposure' are detailed in the RdSAP conventions.

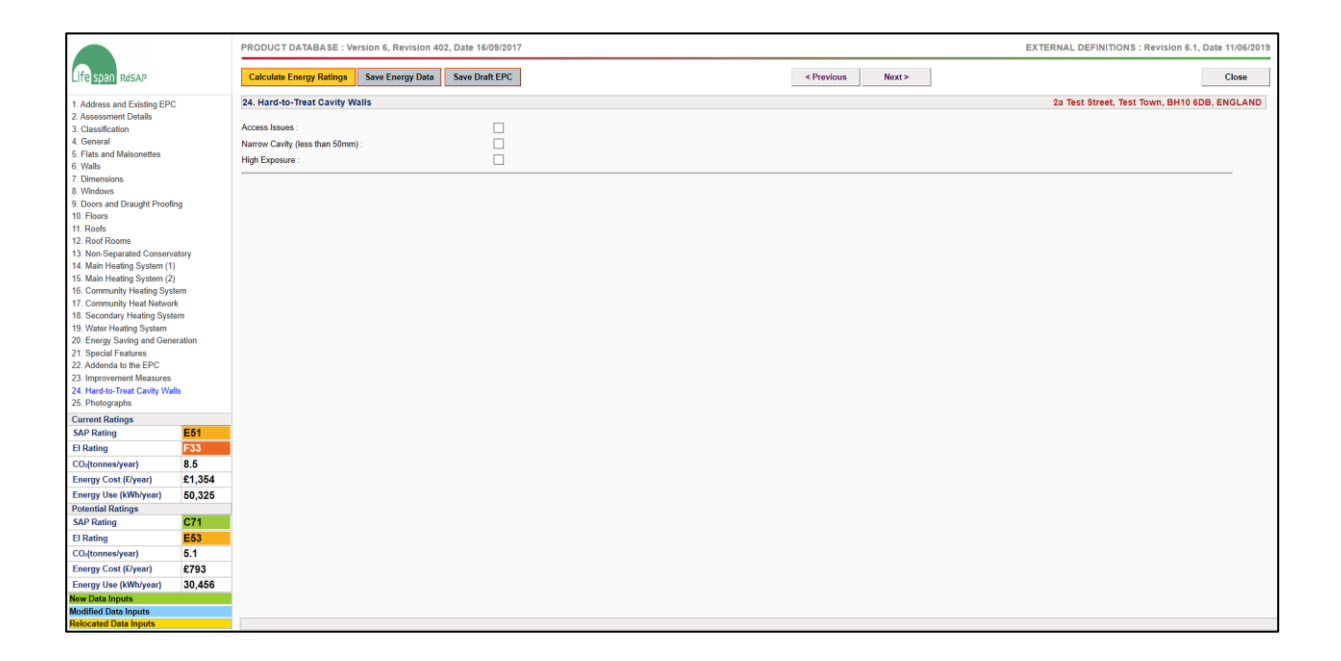

New/ amended/ relocated fields: N/A

Relevant conventions: 3.14, 9.10

Common pitfalls: Failure to identify a property as 'High Exposure'.

## SECTION 25 – PHOTOGRAPHS

There is now an opportunity to upload photographs to an assessment, selecting from one of the three categories of either EPC, floorplan or site notes.

The facility to browse and upload files is to the right of the screen where a description should also be selected from the drop-down list. The list of all attached files is displayed to the left of the screen and clicking on each of the filenames will open the image in a larger format on the right.

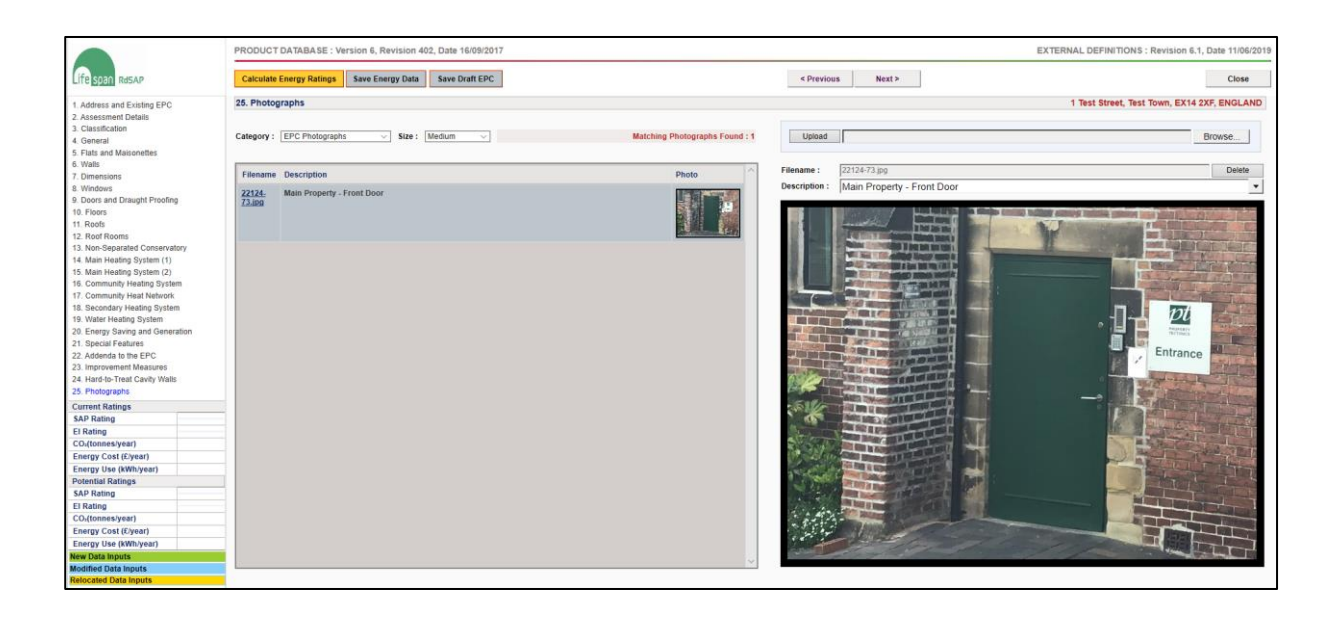

New/ amended/ relocated fields: New section

Relevant conventions: N/A

Common pitfalls: N/A

### LANDMARK FACILITIES

Lifespan RdSAP integrates several services directly with the Central Government register operated by Landmark Information Group. This functionality enables you to search for addresses on the central register and also lodge EPCs to the central register without leaving the Lifespan SAP interface.

### ADDRESS SEARCH FACILITIES

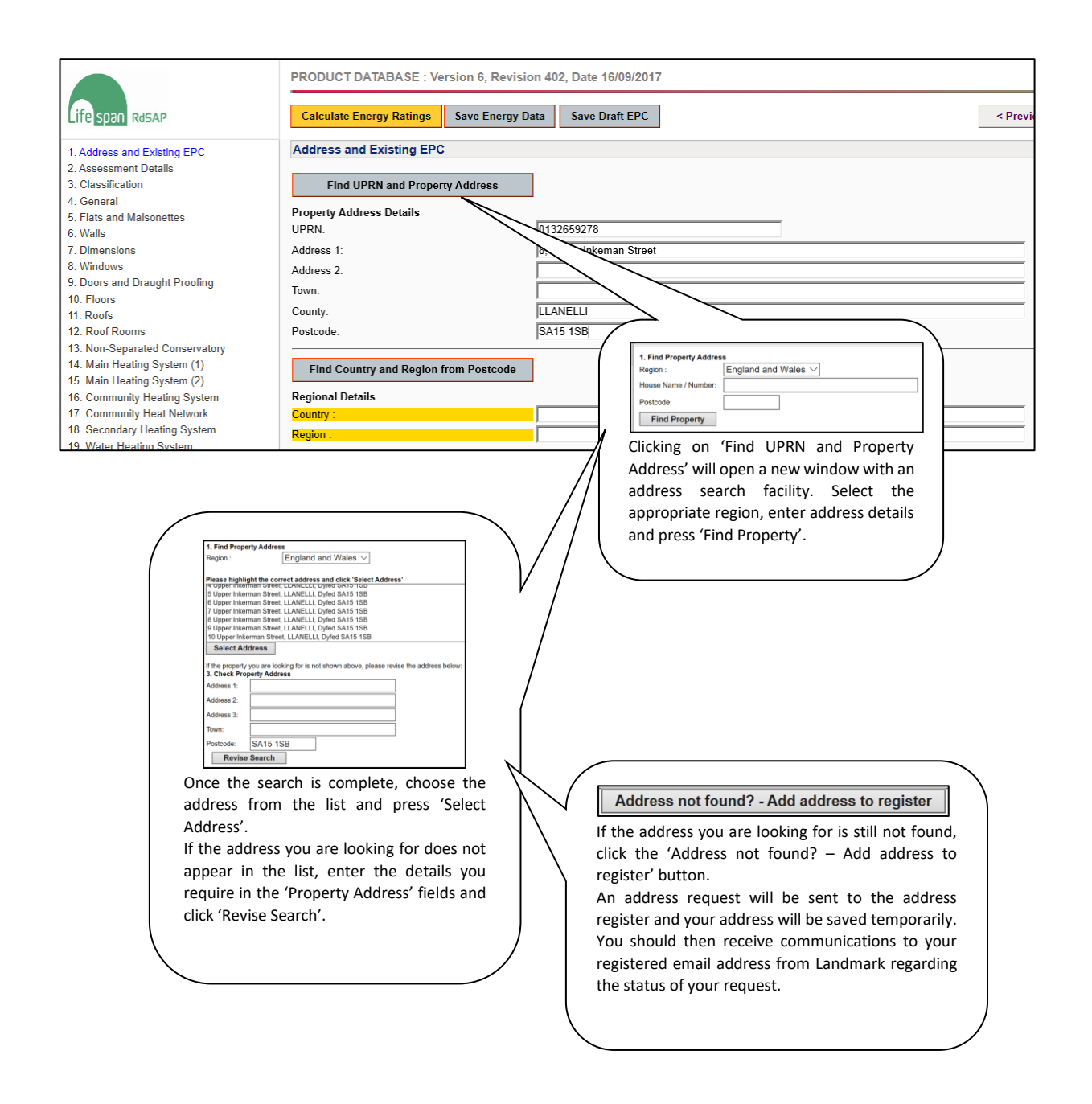

Once the address details have been completed, click on the 'Find Country and Region from Postcode' button. This will populate the required regional details using the postcode provided in the address section above.

### **EPC LODGEMENT**

When you have completed your data input by pressing 'Calculate Energy Ratings' > 'Save Energy Data' > 'Save Draft EPC' you may exit the data input section to the 'Survey Summary' screen. In order to lodge the survey, you must highlight the relevant survey by clicking on the UPRN. The 'Lodge EPC' button should then be available. If you are content that the survey is correct and is ready to be lodged to the central register, click the 'Lodge EPC' button.

| New | Edit                 | Delete | Lodge EPC | Сору        |
|-----|----------------------|--------|-----------|-------------|
|     | Duran anti- A dalama | -      |           | Description |

Clicking on the 'Lodge EPC' button will take you through the lodgement process relevant to the region.

### ESSENTIAL READING

The Governments Standard Assessment Procedure for Energy Rating Of Dwellings 2012 edition RdSAP conventions v11.0 issued 01/09/2019

RECOMMENDED READING

SAP Appendix Q database - <u>http://www.ncm-pcdb.org.uk/sap/page.jsp?id=18</u>